# Microsoft Small Basic

プログラミング入門

# 第1章

### Small Basic とプログラミング

コンピューター プログラミングとは、プログラミング言語を使用してコンピューター ソフトウェアを作成するプロセス です。私達が英語やスペイン語やフランス語を話したり理解するのと同じように、コンピューターも 特定の言語で 書かれたプログラムを理解することができます。これらはプログラミング言語と呼ばれています。初期の頃はわず かなプログラミング言語しかなく、それらはとても簡単に学んだり理解することができました。しかしコンピューター やソフトウェアがさらに洗練され、プログラミング言語もさらに複雑な概念を取り入れながら急速に進化してきまし た。その結果、現代のプログラミング言語とそれらの概念は、初心者にとっては理解するのが難しいものとなって います。その事が、コンピュータープログラミングを学んだり、プログラミングをすることの妨げになってきました。

Small Basic は初心者にとって、非常に簡単で、楽しく親しみやすいプログラミング言語になっています。Small Basic は、プログラミングへの壁を取り除き、コンピューター プログラミングの素晴らしい世界へと導くことを目的としています。

### Small Basic の環境

まずはじめに Small Basic の環境について間単に紹介します。はじめて Small Basic を起動すると、以下の図の ようなウィンドウが表示されます。

| ESR BASE                    |   |  |
|-----------------------------|---|--|
| 1                           | 1 |  |
| Microsoft Small Basic, v6.5 | 3 |  |

図 1 - Small Basic の環境

これが Small Basic プログラムを書いたり、実行したりする環境です。この環境には、いくつか個別の要素があり、 それぞれ番号によって示されています。

番号 [1] に示される エディター は、私達が Small Basic のプログラムを書く場所です。サンプル プログラムを開いたり、以前に保存したプログラムを開いたりする場合にも、このエディター内に表示されます。プログラムを編集したり、後から使うために保存することもできます。

同時に複数のプログラムを開いたり、作業をしたりすることもできます。作業中の各プログラムは、それぞれ別の エディター内に表示されます。現在作業中のプログラムを含むエディターのことを、アクティブ エディターと呼びま す。

番号 [2] に示される ツールバー は、アクティブ エディターや環境でコマンドを実行するために使われます。ツー ルバー内の色々なコマンドについては章を追って学習していきます。

番号 [3] に示される Surface は、すべてのエディター ウィンドウが表示される場所です。

#### はじめてのプログラム

Small Basic の環境について学んだので、さっそくプログラミングにとりかかりましょう。上記のように、エディターは 私達がプログラムを書く場所です。それでは、以下の行をエディター内に書いてみましょう。

TextWindow.WriteLine("Hello World")

これは私達の最初の Small Basic プログラムです。正しく入力できたら、以下の図のようになっているはずです。

| 😚 Small Basic                                                                                                    |                                                                                                    |
|----------------------------------------------------------------------------------------------------|----------------------------------------------------------------------------------------------------|
| 新規         副く         保存<br>保存<br>ファイル         Affa を付けて保存<br>(1)         通知行<br>(1)         通知行<br>(1)         通知行<br>(1)         通知行<br>(1)         通知行<br>(1)         通知行<br>(1)         1)         1)         1) | ◆わり直し<br>●わり直し<br>実行(F5)<br>プログラム                                                                                                    |
| #题*<br>1 TextWindow.WriteLine("Hello World")<br>日本で                                                                                                    | bet     WriteLine     テキストまたは数値を test     window に書き込みます。行未に     な行文字が追加され、次回 test     window に書き込みが行われたと     さには、新しい行から始まるよう     になります。 |
| Microsoft Sesall Basic v6.9                                                                                                    | 戻り値<br>***                                                                                                    |

図 2 - はじめてのプログラム

新しいプログラムを入力したので、何が起きるか、実行して見てみましょう。プログラムは、ツールバー上の 実行 ボタンをクリックするか、またはキーボード上のショートカットキー F5 を押す事によって実行できます。すべてうま くいった場合、実行結果は以下のようになるはずです。

| Hello World<br>Press any key to continue | C:\Users\vijayeg\AppData\Local\Temp\tmpFD27.tmp.exe |  |
|------------------------------------------|-----------------------------------------------------|--|
|                                          | Hello World<br>Press any key to continue<br>-       |  |

#### 図 3 - はじめてのプログラムの出力結果

よくできました! あなたは、はじめての Small Basic プログラムを書いて実行しました。とても小さくて簡単なプログ

ラムですが、本物のコンピュータープログラマーになる 大きな第一歩です! 大きなプログラムを作成する前に、 ここで、もう一つだけ、説明しておくことがあります。こ こで起きたことを理解する必要があります - 私達がコ ンピューターに何をするように伝え、また、コンピュータ ーはどのように何をするのか理解したのか? 次の章 では、さらに理解を深めるために、私達がたった今書 いたプログラムを分析してみることにします。

はじめてのプログラムを入力している時に、アイテ ムのリストがポップアップ表示されるのに気づいた かもしれません (図 4)。これは "intellisense" と呼 ばれるもので、プログラミングをすばやく入力する のを助けるためのものです。 上/下の矢印キーを 押して、そのリスト内をたどることができます、そし て使いたいものが見つかったら、Enter キーを押す ことによって、選択されたアイテムをプログラム内 に挿入できます。

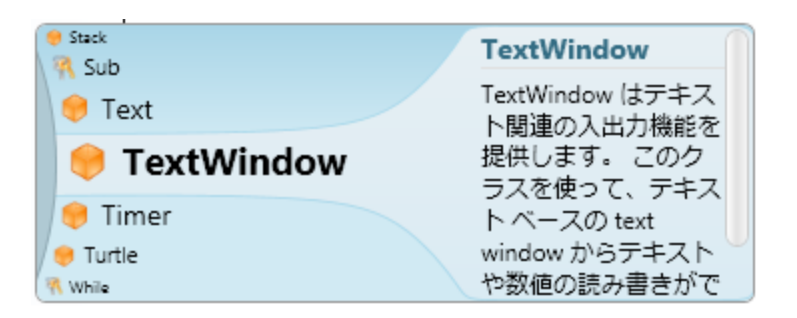

🛛 4 – Intellisense

# プログラムの保存

もし Small Basic を閉じて、先ほど入力したプログラムを後から編集したい場合には、プログラムを保存することが できます。実際、プログラムを時々保存することは、予期しないシャットダウンや、電源が落ちたりした場合にも、 情報を失わずに済むのでよい事です。現在のプログラムを保存したい場合には、ツールバー上の"保存"アイコ ンをクリックするか、またはショートカット "Ctrl+S" (Ctrl キーを押しながら S キーを押します)を押すことによって 保存できます。

第2章

# はじめてのプログラムを理解する

### コンピューター プログラミングとは何でしょう?

プログラムはコンピューターに対する一連の命令です。これらの命令はコンピューターに何をするかを正確に伝え、 コンピューターは常にこれらの命令に従います。人間と同じように、コンピューターも、コンピューターが理解でき る言語で指定されている場合にのみ、命令に従うことができます。これらはプログラミング言語と呼ばれています。 コンピューターが理解できる言語には、たくさんの言語があり、Small Basic はその一つです。

友達との間の会話を想像してみてください。あなたとあなたの友達は、言葉を使って、文章を作り、情報を相互に やりとりするでしょう。同様に、プログラミング言語にも、たくさんの言葉があり、文章を作ることもでき、コンピュー ターへ情報を伝えることができます。プログラムとは、基本的にプログラマーとコンピューターが理解できる一連の 文章 (数少ないものから、何千もの場合もあります)な のです。

### Small Basic プログラム

典型的な Small Basic プログラムは多くのステートメン トを含んでいます。 プログラムの各行はステートメント であり、各ステートメントはコンピューターへの命令で す。コンピューターに Small Basic プログラムを実行さ コンピューターが理解できる言語にはたくさんの言 語があります。Java、C++、Python、VB、等、こ れらはすべて強力な現代コンピューター言語で、簡 単なプログラムから複雑なソフトウェアプログラム を開発するために使われています。

せると、コンピューターは、プログラムの最初のステートメントを読み出します。コンピューターは私達が何を言お うとしているのかを理解し、命令を実行します。最初のステートメントの実行が終わると、コンピューターはプログ ラムに戻り、次のステートメントを読み出して実行します。コンピューターは同じ事をプログラムの最後に到達する まで繰り返します。最後に到達する時がプログラムが完了する時です。

### はじめてのプログラムに戻ってみましょう

私達が書いたはじめてのプログラムです:

TextWindow.WriteLine("Hello World")

これは1つのステートメントを含むとても簡単なプログラムです。そのステートメントはコンピューターに、テキストウィンドウ内に一行の文 Hello World と書くように伝えています。

コンピューターの中では、文字通りに解釈されます:

Write Hello World

お気づきかもしれませんが、ステートメントは、文が単語に分割できるように、短いセグメントに分割できます。最初のステートメントには、3つの異なるセグメントがあります:

- a) TextWindow
- b) WriteLine
- c) "Hello World"

点、括弧および引用符はすべて、コンピューターが正しくその意味を理解できるよう、ステートメントの中で適切な 位置にある必要があります。

あなたは、はじめてのプログラムを実行した時に表示された、黒いウィンドウのことを覚えているかもしれません。 その黒いウィンドウは TextWindow と呼ばれ、またコンソールとも呼ばれています。そのウィンドウは、プログラム の結果が表示される場所です。私達のプログラムでは TextWindow, のことをオブジェクトと呼びます。そのよう なプログラムの中で使えるオブジェクトはたくさんあります。それらのオブジェクトに対していくつかの異なる操作を 行うことができます。既にプログラムの中で WriteLine ステートメントを使用しました。また、WriteLine ステートメ ントの後に、引用符で囲まれた Hello World があることにも既にお気づきかもしれません。このテキストは、

WriteLine ステートメントへ入力値として渡され、その 後ユーザーに対して表示されます。これはステートメ ントに対する入力と呼ばれています。いくつかのステ ートメントは複数の入力を取る一方で、入力をまったく 必要としないステートメントもあります。

引用符、空白、括弧などの句読点はコンピューター プログラムではとても重要です。それらの位置や数 によって、プログラムの意味や解釈が変わります。

### 二番目のプログラム

はじめてのプログラムを理解したところで、いくつか色を追加してもう少し見栄えのするプログラムを作ってみましょう。

TextWindow.ForegroundColor = "Yellow" TextWindow.WriteLine("Hello World")

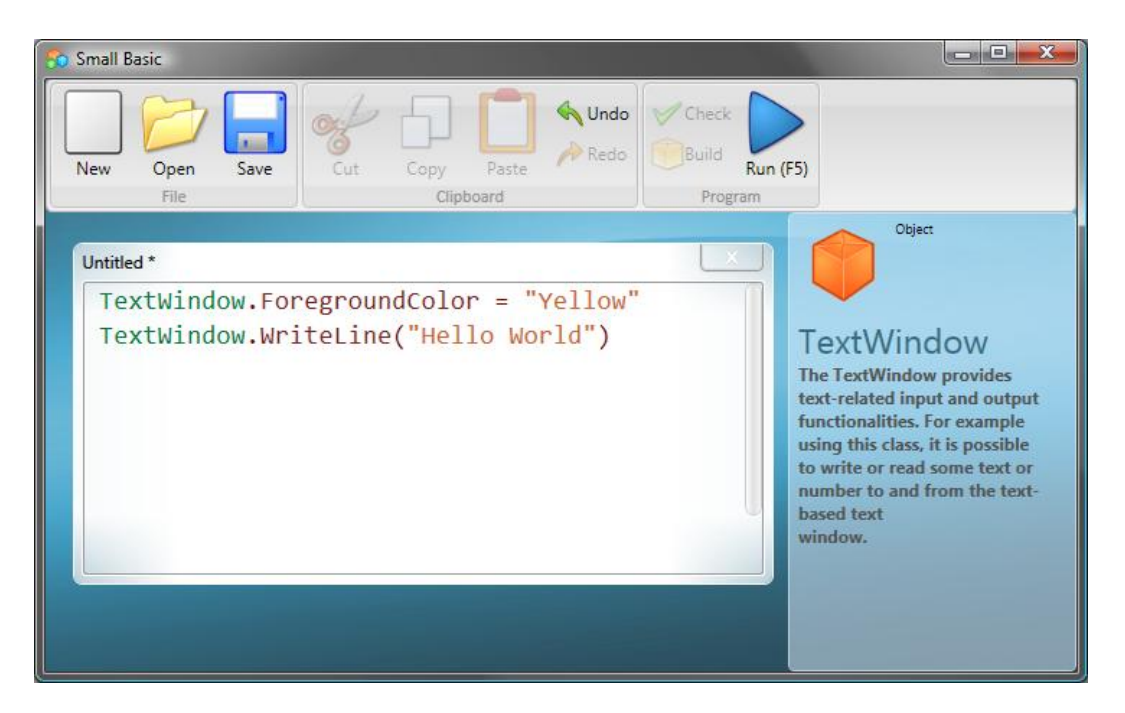

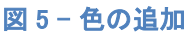

上記のプログラムを実行すると、TextWindow内に同じ "Hello World" という文を先に実行した時に表示された灰 色ではなく、黄色で表示されることに気づくことでしょう。

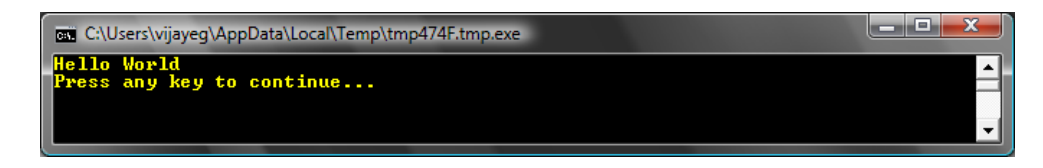

#### 図 6 - 黄色で表示された Hello World

元のプログラムに追加した新しいステートメントに注目してください。"Yellow"を値として設定した ForegroundColorという新しい言葉が使われています。これは"Yellow"を ForegroundColor に割り当てたという 意味です。さて、ForegroundColorとWriteLine命令の違いですが、ForegroundColorは何の入力もなく、括弧も 必要としません。そのかわりに、イコール(等式)の後ろに記号と言葉がついていました。ForegroundColorは TextWindowのプロパティとして定義されています。以下 ForegroundColor プロパティとして使える値の一覧です。 "Yellow"をこれらの値の一つに置き換えてみて結果を見てみましょう - 引用符をつけるのを忘れないでください。

| Black   |  |  |  |
|---------|--|--|--|
| Blue    |  |  |  |
| Cyan    |  |  |  |
| Gray    |  |  |  |
| Green   |  |  |  |
| Magenta |  |  |  |
| Red     |  |  |  |
| White   |  |  |  |

| Yellow      |
|-------------|
| DarkBlue    |
| DarkCyan    |
| DarkGray    |
| DarkGreen   |
| DarkMagenta |
| DarkRed     |
| DarkYellow  |
|             |

# <sup>第3章</sup> 変数入門

### プログラム中での変数の使用

もし一般的な "Hello World?" と言うかわりに、ユーザー名と一緒に "Hello" と言えたらいいなぁと思いませんか。 そうするためには、まず最初にユーザーに 彼/彼女 の名前を聞き、その名前をどこかに保存して、それからユー ザー名と共に "Hello" を表示することになります。どうやって表示するか、見てみましょう:

TextWindow.Write("Enter your Name: ") name = TextWindow.Read() TextWindow.WriteLine("Hello " + name)

このプログラムを入力して実行すると、以下のような出力結果が表示されます:

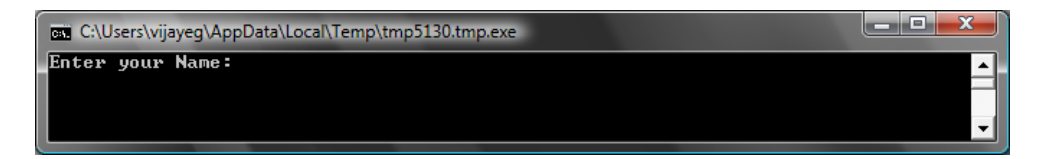

#### 図 7 - ユーザー名の入力

あなたの名前を入力して ENTER を押すと、以下の出力結果が表示されます:

| C:\Users\vijayeg\AppData\Local\Temp\tmp5130.tmp.exe                       |  |
|---------------------------------------------------------------------------|--|
| Enter your Name: Vijaye<br>Hello Vijaye<br>Press any key to continue<br>- |  |

#### 図 8 - フレンドリーな Hello

ここで、プログラムを再度実行すると、同じ質問が再度表示されます。別の名前を入力すると、コンピューターは 入力された名前と Hello を表示します。

### プログラムの分析

たった今実行したプログラムの中で、気にかかった行:

name = TextWindow.Read()

Read() は入力がないものの WriteLine() のように見えます。そのオペレーションは基本的に、コンピューターにユ ーザーが何か入力し、ENTER キーを押すまで待つように、と伝えます。ユーザーが ENTER キーを押すと、ユー ザーが入力したものをプログラムへ返します。興味深い点は、ユーザーが何を入力したとしても、それらの入力は name という変数に保存されます。変数は、一時的に値を保存し、それらを後から使うことがきる場所として定義さ れます。 上記では、変数 name はユーザーの名前を保存するために使われています。

次の行も興味深いです:

TextWindow.WriteLine("Hello " + name)

ここが変数 name に保存された値を使う場所です。name 変数に保存された値を取り出し、"Hello"の後ろに追加して TextWindow に書き出します。

ー旦変数が設定されると、何度でもその変数を使うこ とができます。例えば以下のように使えます: WriteLine のように Write は ConsoleWindow 内で の別な関数です。Write は ConsoleWindow に何か を表示しますが、後続のテキストを現在のテキスト と同じ行に表示します。

TextWindow.Write("Enter your Name: ") name = TextWindow.Read() TextWindow.Write("Hello " + **name** + ". ") TextWindow.WriteLine("How are you doing " + **name** + "?")

以下のような結果が表示されます:

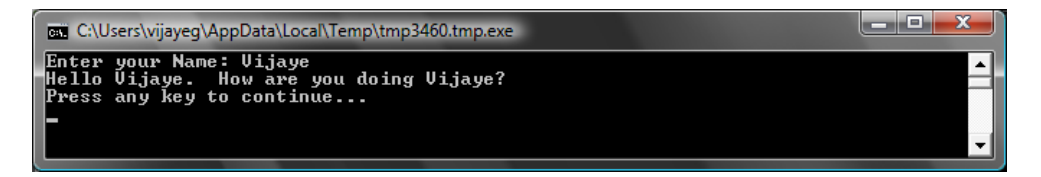

#### 図 9 - 変数の再利用

### 変数のネーミングに関するルール

変数は変数に関連した名前を持ち、そのようにして変数を識別します。これらの変数のネーミングについては、簡 単なルールと、とてもよいガイドラインがあります。それらは:

- 1. 名前は文字で始まり、if、for、then 等のキーワードではないこと。
- 2. 名前にはどんな文字や数字の組み合わせでもよく、アンダースコアも使えます。
- 3. 意味のある変数名にすると使いやすいです 変数の長さに制限はないので、変数の目的がわかる名前 をつけましょう。

### 数字を使ってみましょう

変数にユーザーの名前を保存する方法を見ました。次に学ぶいくつかのプログラムでは、どのように複数の数字 を変数内に保存するかを見て行きます。それでは、とても簡単なプログラムから初めてみましょう:

number1 = 10 number2 = 20 number3 = number1 + number2 TextWindow.WriteLine(number3)

このプログラムを実行すると、以下のような結果が表示されます:

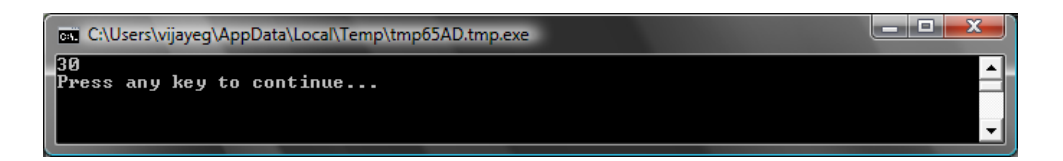

#### 図 10 - 二つの数字を追加

プログラムの最初の行で、変数 number1 に 10 という値を割り当てています。そして二行目では、変数 number2 に 20 という数字を割り当てています。三行目では、number1 と number2 を足して、その結果を number3 に割り 当てています。 この例では number3 の値は 30 になります。そして、その値が TextWindow に出力されています。

ここで、プログラムを少しだけ変えて結果を見てみましょう:

数字のまわりに引用符がないことに注意してください。数字には引用符は必要ありません。文字を使 う場合にのみ引用符が必要です。 number1 = 10 number2 = 20 number3 = number1 \* number2 TextWindow.WriteLine(number3)

上のプログラムでは number1 に number2 をかけて(乗算) 結果を number3 に保存します。そしてその結果は下のようになります:

| C:\Users\vijayeg\AppData\Local\Temp\tmp5D93.tmp.exe |   |
|-----------------------------------------------------|---|
| 200<br>Press any key to continue                    |   |
|                                                     | - |

図 11 - 二つの数字の乗算

同様に、引き算や割り算もできます。引き算の例:

```
number3 = number1 - number2
```

割り算の記号は '/' です。割り算のプログラムの例:

number3 = number1 / number2

割り算の結果:

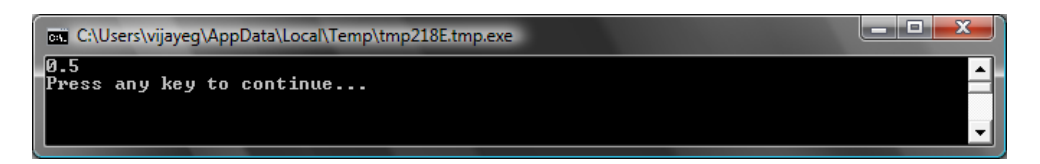

図 12 - 二つの数字の除算

### 簡単な温度コンバーター

次のプログラムでは、温度を華氏から摂氏に変換するための式 ------- を使います。

まずはじめに、ユーザーから温度を華氏で入力してもらい、それを変数に保存します。TextWindow.ReadNumberという特別な関数を使ってユーザーが入力した数字を読み取ります。

TextWindow.Write("Enter temperature in Fahrenheit: ") fahr = TextWindow.ReadNumber() 変数に華氏温度を保存したら、次のように摂氏に変換することができます:

celsius = 5 \* (fahr - 32) / 9

括弧はコンピューターに fahr - 32 の部分を先に計算して、それから残りの処理をするように指示しています。あ とは結果をユーザーに表示するだけです。それらをすべて一緒にしてみると、このようなプログラムになります:

TextWindow.Write("Enter temperature in Fahrenheit: ") fahr = TextWindow.ReadNumber() celsius = 5 \* (fahr - 32) / 9 TextWindow.WriteLine("Temperature in Celsius is " + celsius)

そしてプログラムの結果は以下のようになります:

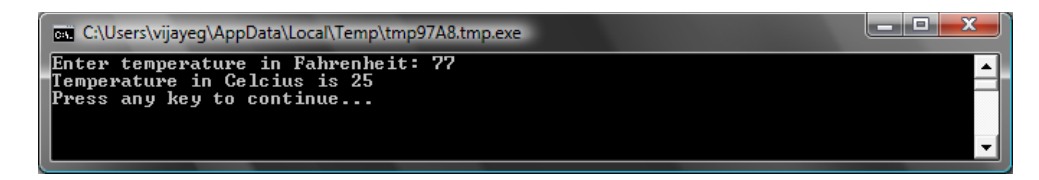

図 13 - 温度変換

# <sup>第4章</sup> 条件と分岐

最初のプログラムに戻ってみましょう、一般的な Hello World と言うだけでなく、1 日の時間帯によって、Good Morning World、や Good Evening World と言えたらカッコいいと思いませんか? 次のプログラムでは、コンピューターが、午後 12 時前だったら Good Morning World、もし午後 12 時以降だったら Good Evening と言うように作成します。

```
If (Clock.Hour < 12) Then
TextWindow.WriteLine("Good Morning World")
EndIf
If (Clock.Hour >= 12) Then
TextWindow.WriteLine("Good Evening World")
EndIf
```

プログラムを実行する時間によって、次の出力結果のどちらかが表示されます:

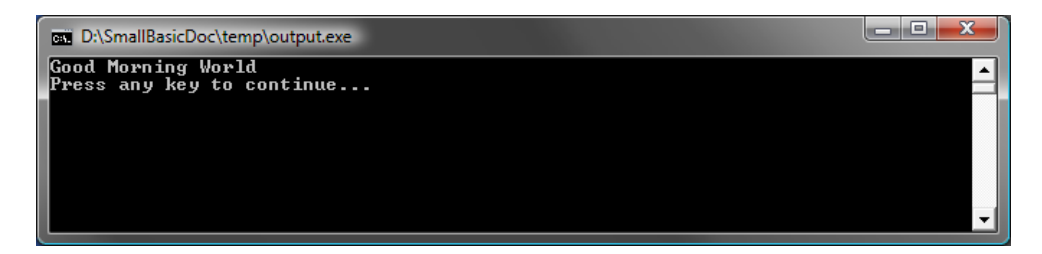

😰 14 - Good Morning World

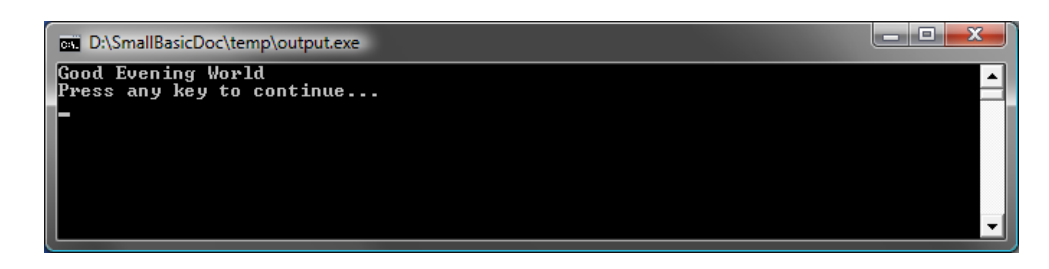

🗵 15 – Good Evening World

プログラムの最初の三行を分析してみましょう。既にお気づきのように、この行はコンピューターにもし Clock.Hour

が 12 よりも小さい値だったら "Good Morning World." と表示するように指示しています。 If、Then および EndIf はプログラムの実行時にコンピューターによって 理解される特別な言葉です。If の後ろにはいつも条件 がきます、この例では (Clock.Hour < 12) が条件になり ます。括弧はコンピューターがあなたの意図を理解す るために必要だということを覚えておいてください。条 件の後には then があり、それが実際に実行するステ

Small Basic では Clock オブジェクトを使って現在 の日にちと時間にアクセスすることができます。そ のオブジェトにはたくさんのプロパティがあり、現在 の日にち、月、年、時間、分、秒の情報を個別に取 得することができます。

ートメントです。そしてステートメントの後には EndIf が来ます。これはコンピューターに条件による実行が終了したことを知らせます。

then と EndIf の間には、複数のステートメントを指定することができ、コンピューターは条件が有効であればそれらすべてのステートメントを実行します。例えば、このような例のプログラムを書くことができます:

```
If (Clock.Hour < 12) Then
TextWindow.Write("Good Morning.")
TextWindow.WriteLine("How was breakfast?")
EndIf
```

#### Else

この章の最初にあったプログラムの中で、二番目の条件はなんだか冗長に思えたかもしれません。Clock.Hour の値は 12 よりも大きいか小さいのどちらかです。二番目のチェックは実は必要ありませんでした。このような時に は、二つの if.then..endif 文を新しい言葉、else を使って一つに短くすることができます。

もし else を使ってこのプログラムを書き直すと、以下のようになります:

If (Clock.Hour < 12) Then TextWindow.WriteLine("Good Morning World") Else TextWindow.WriteLine("Good Evening World") EndIf そしてこのプログラムは最初に作ったプログラムとまったく同じように動き、このことはコンピュータープログラミン グでのとても重要なレッスンを私達に教えています:

プログラミングでは、一般的に同じ事をするのにも多くのやり方があります。ある方法が他の方法よりも 適していることが時々あります。もっとプログラムをたくさん書いて、経験を積んでいくと、これらの異なる 技術やそれらの利点や不利な点に気づくようになります。

### インデントの設定

すべての例の中で、*If、Else* および EndIf の間のステートメントはインデント(字下げ)になってます。このインデントは必要ありません。コンピューターはそれらのインデント無しでもプログラムをきちんと理解します。しかし、それらのインデントは私達がプログラムを読んだり理解する助けになっています。というわけで、そのようなブロックの間にインデントを設定することは、良い事とされています。

### 偶数または奇数

さて、If..Then..Else..EndIf ステートメントのコツを覚えたので、与えられた数字が偶数か奇数かを表示するプログラ ムを書いてみましょう。

TextWindow.Write("Enter a number: ") num = TextWindow.ReadNumber() remainder = Math.Remainder(num, 2) If (remainder = 0) Then TextWindow.WriteLine("The number is Even") Else TextWindow.WriteLine("The number is Odd") EndIf

このプログラムを実行すると、以下のような出力結果が表示されます:

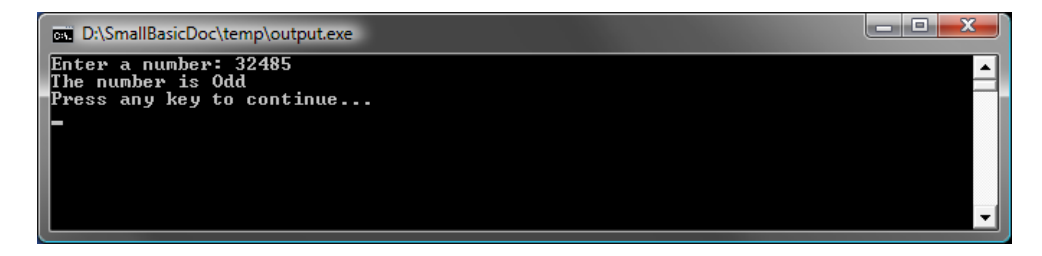

#### 図 16 - 偶数または奇数

このプログラムでは、役に立つ新しい命令 Math.Remainder が使われています。そして、既にお気づきかもしれませんが、Math.Remainder は最初の数字を二番目の数字で割って、その余りを返します。

### 分岐

第二章で、コンピューターはプログラムを上から下の順に、一度に一文ずつ処理するということを思い出してください。しかしながら、コンピューターに順番通りではなく、他の命令文にジャンプさせることができる特別なステートメントがあります。次のプログラムを見てみましょう。

| i = 1         |               |  |  |
|---------------|---------------|--|--|
| start:        |               |  |  |
| TextWindov    | .WriteLine(i) |  |  |
| i = i + 1     |               |  |  |
| If (i < 25) T | nen           |  |  |
| Goto star     |               |  |  |
| EndIf         |               |  |  |
|               |               |  |  |

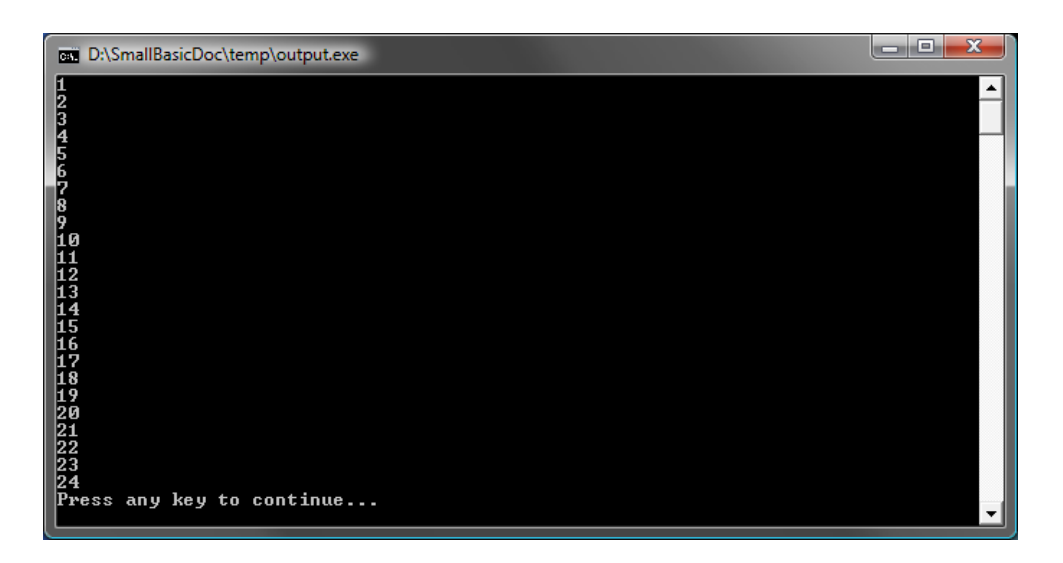

#### 図 17 - Goto の使用

上のプログラムで、私達は変数 i に 1 という値を割り当てました。そして、コロン (:) で終わる新しいステートメント を追加しました。

start:

これらはラベルと呼ばれています。ラベルはコンピューターが理解するブックマークのようなものです。ブックマークは、すべてにユニークな名前が付けられている限り、どんな名前をつけることもでき、好きなだけ追加することもできます。

もう一つの興味深いステートメントの例:

i = i + 1

これはコンピューターに変数 i に 1 を足して、その値を変数 i に割り当てています。もし変数 i の値がこのステートメントの前までは 1 だった場合、このステートメントを実行した後は 2 になります。

そして最後は、

| If (i < 25) Then |  |
|------------------|--|
| Goto start       |  |
| EndIf            |  |

この部分は、コンピューターに、もし変数 i の値が 25 より小さい場合には、ブックマーク start からステートメント を実行開始するように伝えています。

### 終わりのない実行

Goto ステートメントを使うと、コンピューターに何かを何度でも繰り返させることができます。例えば、偶数または 奇数プログラムを以下のように変更すると、プログラムは永遠に走り続けます。ウィンドウの右上端にある、閉じ る (X) ボタンをクリックすることによって、プログラムを終了できます。

| begin:                                     |
|--------------------------------------------|
| TextWindow.Write("Enter a number: ")       |
| num = TextWindow.ReadNumber()              |
| remainder = Math.Remainder(num, 2)         |
| If (remainder = 0) Then                    |
| TextWindow.WriteLine("The number is Even") |
| Else                                       |
| TextWindow.WriteLine("The number is Odd")  |
| EndIf                                      |
| Goto begin                                 |

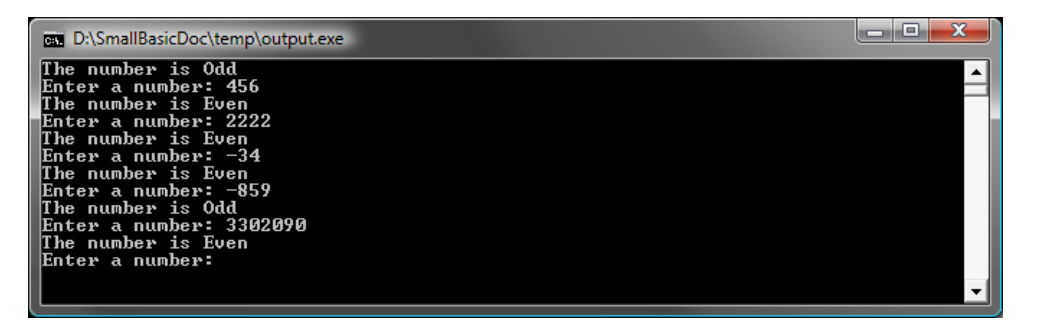

図 18 - 偶数または奇数プログラムが走り続けているところ

### 第5章 ループ

### For ループ

以下のコードは、前の章で作成したプログラムです。

i = 1start: TextWindow.WriteLine(i) i = i + 1If (i < 25) Then Goto start EndIf

このプログラムでは、1 から 24 の数字が順番に出力されます。プログラミングでは、変数をインクリメント(増加)す る処理はよく使われるので、プログラミング言語では簡単に使うことができます。上記のプログラムは、以下のプ ログラムと同じように動作します。

For i = 1 To 24 TextWindow.WriteLine(i) EndFor 出力結果は、以下のとおりです。

| D:\SmallBasicDoc\temp\output.exe |          |
|----------------------------------|----------|
| 1 2                              | <b>_</b> |
| 3                                |          |
| 5                                |          |
| °7<br>8                          |          |
| 9                                |          |
| 11                               |          |
|                                  |          |
| 15                               |          |
|                                  |          |
| 19                               |          |
|                                  |          |
| 23                               |          |
| Press any key to continue        | <b>_</b> |

図 19 - For ループの使用

7 行のプログラムを 4 行のプログラムに減らしても、これらのプログラムの動作は同じです。前の章で説明したように、同じ処理を実行する場合でも複数の方法があります。

For..EndFor は、プログラミング用語ではループと呼ばれます。変数に初期値と終了値を入れて、その変数をイン クリメントできます。変数がインクリメントされるたびに、For..EndFor 内のステートメントが実行されます。

たとえば、1 から 24 の間の奇数をすべて出力する場合など、増分値を 1 ではなく 2 に指定して、ループを使うこともできます。

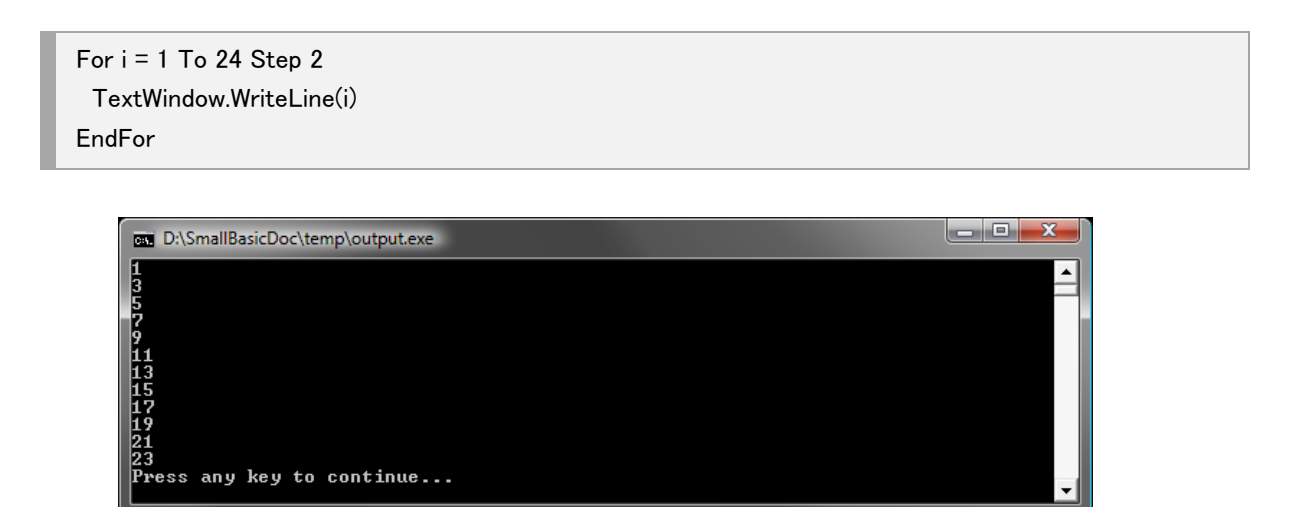

#### 図 20 - 奇数のみ出力

For ステートメントの Step 2 は、i の値を 2 つずつインクリメントします。Step を使って、インクリメントする値を指定できます。また、次の例のように、Step に負の値を指定して、減算することもできます。

For i = 10 To 1 Step -1 TextWindow.WriteLine(i) EndFor

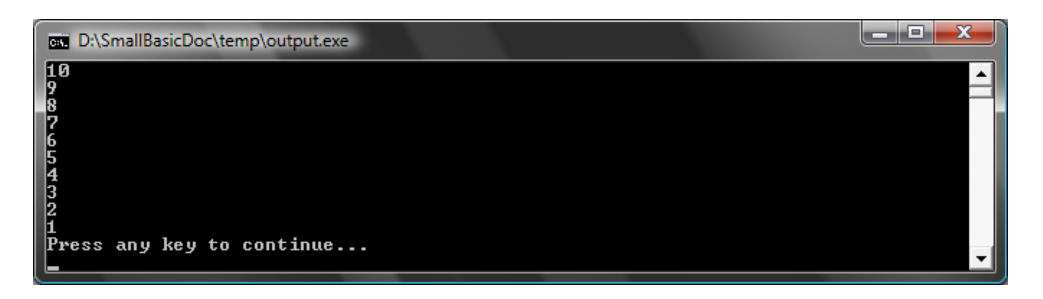

図 21 - 減算

### While ループ

While ループは、別のループの方法で、繰り返し回数が決まっていない場合に使うと便利です。For ループは、指定した回数の繰り返しですが、While ループは指定した条件式が正になるまで実行されます。以下の例では、 number の値が 1 以下になるまで、number の値が二等分されます。

| number = 100                 |
|------------------------------|
| While (number > 1)           |
| TextWindow.WriteLine(number) |
| number = number / 2          |
| EndWhile                     |

| C:\Users\vijayeg\Documents\SmallBasic\WhileLoop.exe |   |
|-----------------------------------------------------|---|
| 100<br>50                                           | ▲ |
| 25<br>12.5                                          |   |
| 6.25<br>3.125                                       |   |
| 1.5625<br>Press any key to continue                 | - |
| Tress any key to continue                           |   |

図 22 - 2等分ループ

このプログラムでは、number の初期値は 100 です。number の値が 1 を超えている間、While ループが実行され ます。ループが実行されている間、number の値が出力され、2 で除算されます。繰り返し 2 で除算された number の値が、このプログラムの出力結果です。

このループが何回実行されるか分からないので、For ループを使ってこのプログラムを作るのは非常に大変です。 While ループでは、条件を指定することで、簡単にループを続行または終了させることができます。

While ループは、If..Then ステートメントに書き換えることもできます。たとえば、以下のプログラムを実行しても、 実行結果は同じです。 number = 100 startLabel: TextWindow.WriteLine(number) number = number / 2 If (number > 1) Then Goto startLabel EndIf

> 実際に、コンピューター内部では、While ループは If..Then と Goto ステートメントに書き換えられま す。

# <sup>第6章</sup> グラフィックスを始める

これまでのサンプルでは、TextWindow を使って Small Basic 言語の基本を説明してきました。Small Basic は強カなグラフィックス機能を持っていますので、この章ではそれらを使っていきます。

### GraphicsWindow の紹介

これまで TextWindow を使ってテキストや数字を取り扱ってきたように、Small Basic は GraphicsWindow を使って図形を描写する機能を提供します。では早速 GraphicsWindow を使ってみましょう。

GraphicsWindow.Show()

上記のプログラムを実行させると、これまでのような背景が黒のテキストウインドウではなく、以下のような背景が 白のウインドウが表示されます。ここではまだこのウインドウの上で何もしていませんが、これがこの章での土台 となるウインドウになります。右上の"X"ボタンをクリックすることで、このウインドウを閉じることができます。

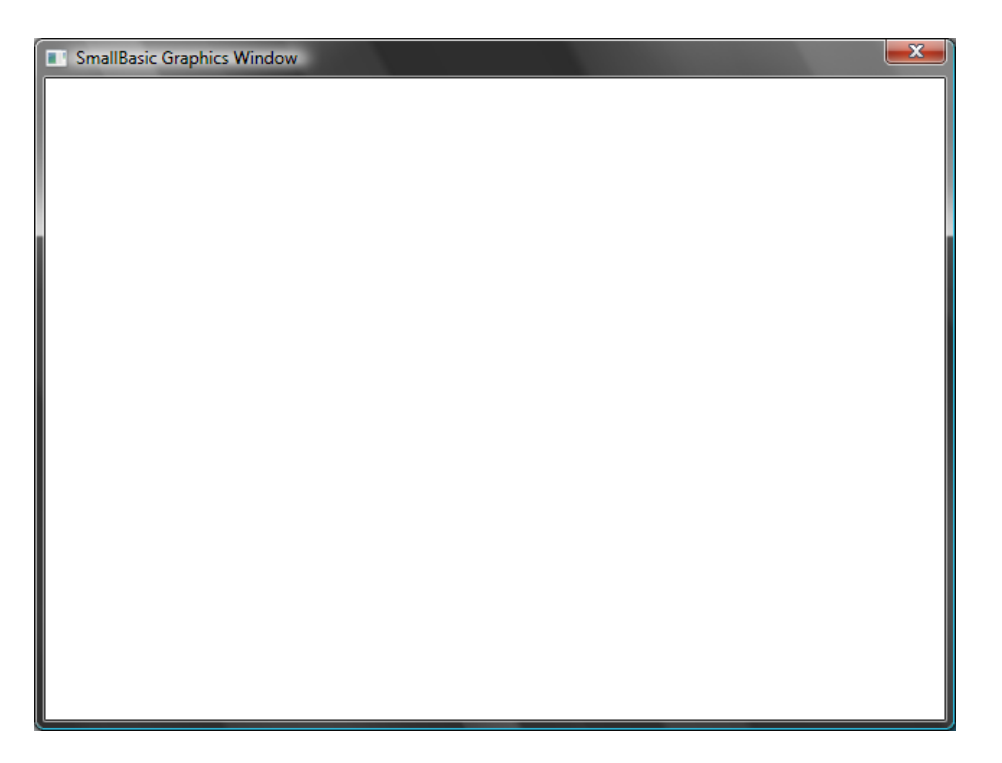

#### 図 23 - 空の Graphics Window

### Graphics Window を設定する

Graphics window は表示方法を希望どおりにカスタマイズすることができます。タイトルの変更や背景、サイズの 変更などができます。少し Graphics window をカスタマイズして、その動作を理解しましょう。

GraphicsWindow.BackgroundColor = "SteelBlue"
GraphicsWindow.Title = "My Graphics Window"
GraphicsWindow.Width = 320
GraphicsWindow.Height = 200
GraphicsWindow.Show()

以下が、カスタマイズした Graphics Window の見た目です。背景色を Appendix B に掲載されているたくさんの値の中から選択して設定することができます。これらのプロパティを触って、どのようにウインドウの見た目を変更することができるのかを見てください。

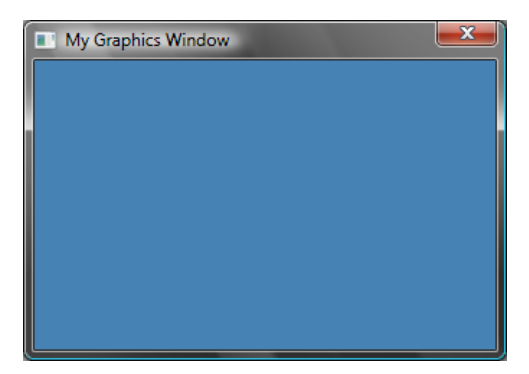

図 24 - カスタマイズした Graphics Window

### 直線を描く

Graphics Window の準備が整ったところで、その上に図形を描いたり、テキストや絵なども描いたりすることができます。ここでは何か簡単な図形を描くことから始めましょう。以下が、いくつかの直線を Graphics Window 上に描くためのプログラムです。

GraphicsWindow.Width = 200 GraphicsWindow.Height = 200 GraphicsWindow.DrawLine(10, 10, 100, 100) GraphicsWindow.DrawLine(10, 100, 100, 10)

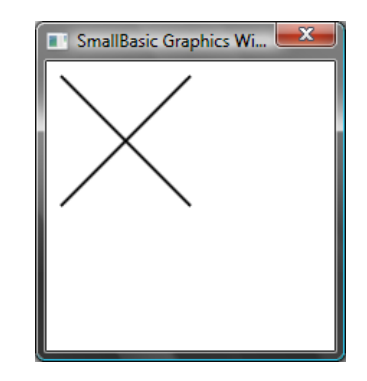

#### 図 25 - 十字型の直線

プログラム中の最初の2行はウインドウの準備をす るためのものであり、次の2行は十字型の直線を描く ためのものです。DrawLineの中で指定されている最初 の2つの数値は、直線の開始点のX座標とY座標の 値であり、残りの2つの数値は、直線の終点のX座標

色の名前を使用するかわりに、Web の色の表 記 (#RRGGBB)を使用することもできます。例え ば、#FF0000 は赤を示しますし、#FFFF00 は黄色 を示します。 と Y 座標の値です。コンピューター グラフィックスの世界において特徴的なのは、座標 (0,0) はウインドウの左上の端になることです。実際、ウインドウに表示される座標軸は、第四象限として考えられることになります。

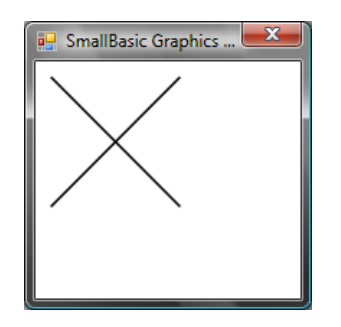

図 26 -座標軸

直線を描くプログラムに戻りましょう。Small Basic は直線のプロパティ、例えば直線の色や太さなどを変更することができます。では最初に、直線の色を変更してみましょう。

GraphicsWindow.Width = 200 GraphicsWindow.Height = 200 GraphicsWindow.PenColor = "Green" GraphicsWindow.DrawLine(10, 10, 100, 100) GraphicsWindow.PenColor = "Gold" GraphicsWindow.DrawLine(10, 100, 100, 10)

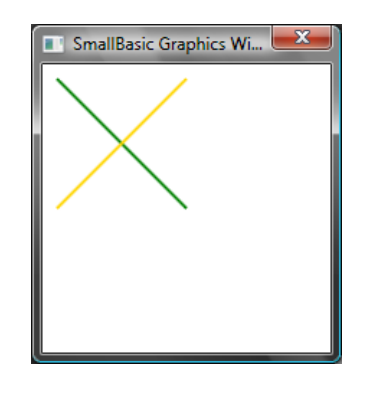

図 27 - 線の色を変更

今度はサイズも変更してみましょう。以下のプログラム中で、直線の幅を既定値の1から変更して 10 にしています。

GraphicsWindow.Width = 200 GraphicsWindow.Height = 200 GraphicsWindow.PenWidth = 10 GraphicsWindow.PenColor = "Green" GraphicsWindow.DrawLine(10, 10, 100, 100) GraphicsWindow.PenColor = "Gold" GraphicsWindow.DrawLine(10, 100, 100, 10)

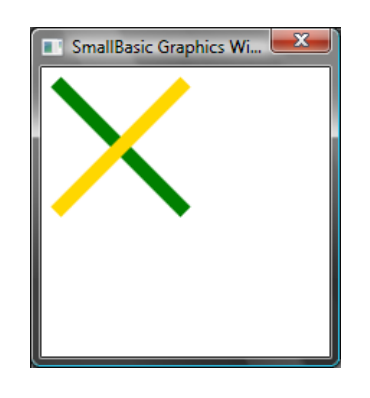

図 28 - 太くてカラフルな直線

PenWidth および PenColor は、直線を描くためのペンを変更します。これらの変更は直線の描写時に影響するだけではなく、このペンの変更を加えた後で描かれるあらゆる図形に影響します。

前の章で学んだ繰り返し命令を使用することで、複数の直線をその太さを変更しながら描くようなプログラムを 簡単に書くことができます。

```
GraphicsWindow.BackgroundColor = "Black"
GraphicsWindow.Width = 200
GraphicsWindow.Height = 160
GraphicsWindow.PenColor = "Blue"
For i = 1 To 10
GraphicsWindow.PenWidth = i
GraphicsWindow.DrawLine(20, i * 15, 180, i * 15)
endfor
```

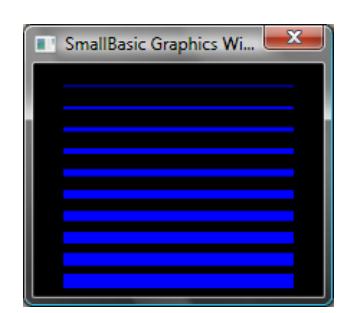

図 29 - 複数の太さのペン

このプログラムの中で特徴的なのは、PenWidthを繰り返し処理の中で毎回大きくして、それを使用して新しい 直線を古い直線の下に描いていることです。

### 図形を描いたり塗りつぶしたりする

図形を描こうとするとき、通常2つの操作が各図形に存在します。それは描く操作と塗る操作です。描く操作は 図形の外枠をペンを使って描き、塗る操作は図形をブラシを使って塗りつぶします。例えば以下のプログラムで は、2つの長方形を描いています。ひとつは赤のペンを使用して描き、もうひとつは緑のブラシを使って塗ってい ます。

GraphicsWindow.Width = 400 GraphicsWindow.Height = 300 GraphicsWindow.PenColor = "Red" GraphicsWindow.DrawRectangle(20, 20, 300, 60) GraphicsWindow.BrushColor = "Green" GraphicsWindow.FillRectangle(60, 100, 300, 60)

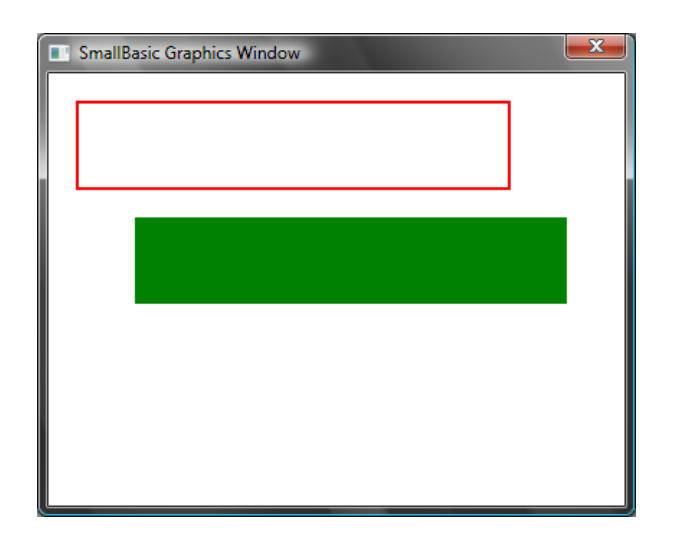

#### 図 30 描画と塗りつぶし

長方形を描いたり塗ったりするために、4つの数値を指定する必要があります。最初の2つの数値は、左上端のX座標とY座標を指定するためのものです。3番目の数値は長方形の横幅を指定するためのもので、4番目の数値はその高さを指定するためのものです。これらと同様の指定方法で、以下のプログラムのように楕円を描いたり塗ったりする場合にも使用できます。

GraphicsWindow.Width = 400 GraphicsWindow.Height = 300 GraphicsWindow.PenColor = "Red" GraphicsWindow.DrawEllipse(20, 20, 300, 60) GraphicsWindow.BrushColor = "Green" GraphicsWindow.FillEllipse(60, 100, 300, 60)

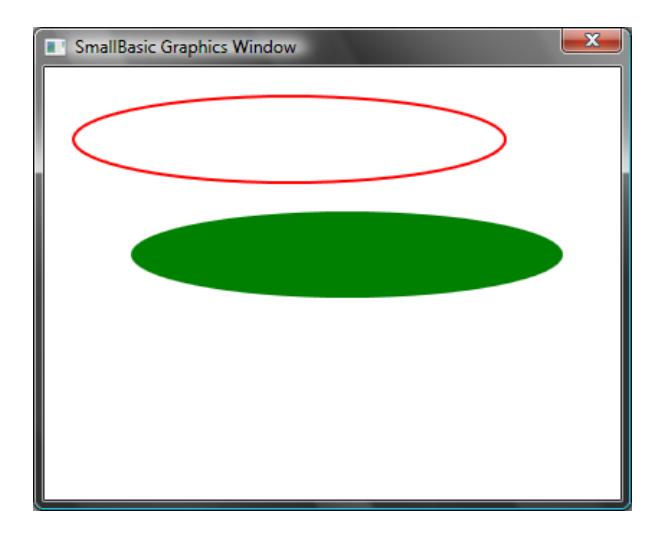

#### 図 31 - 楕円の描画と塗りつぶし

楕円は実際には円の一般形です。もしも正円を描きたい場合には、横幅と高さを同じ値に指定して楕円を描く ことで実現できます。

GraphicsWindow.Width = 400 GraphicsWindow.Height = 300 GraphicsWindow.PenColor = "Red" GraphicsWindow.DrawEllipse(20, 20, 100, 100) GraphicsWindow.BrushColor = "Green" GraphicsWindow.FillEllipse(100, 100, 100, 100)

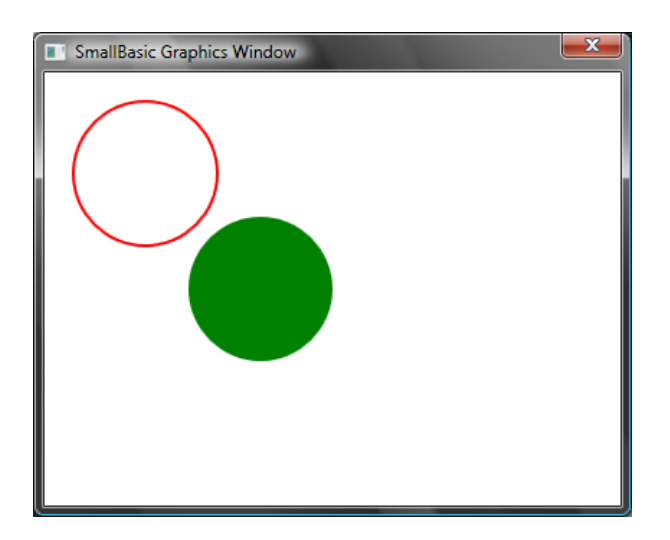

図 32 - 円

# 第7章 図形を楽しむ

これまでに学んだいろいろなことを使いながら、この章を楽しんでいきましょう。この章は、これまでに学んだことを組み合わせて見栄えのいいプログラムを作るための興味深い方法を示すサンプルから構成されています。

### 矩形描画

ここではループを使用して、複数の矩形をサイズを増加させながら描いてみましょう。

GraphicsWindow.BackgroundColor = "Black" GraphicsWindow.PenColor = "LightBlue" GraphicsWindow.Width = 200 GraphicsWindow.Height = 200 For i = 1 To 100 Step 5 GraphicsWindow.DrawRectangle(100 - i, 100 - i, i \* 2, i \* 2) EndFor

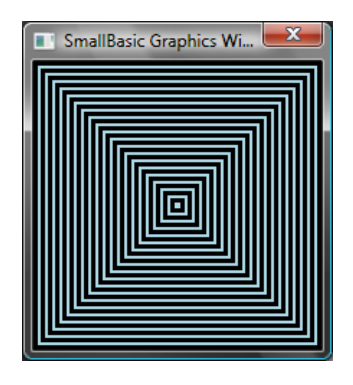

図 33 - 矩形描画

### 円形描画

前のプログラムを変形させて、四角の代わりに円を描いてみましょう。

GraphicsWindow.BackgroundColor = "Black" GraphicsWindow.PenColor = "LightGreen" GraphicsWindow.Width = 200 GraphicsWindow.Height = 200 For i = 1 To 100 Step 5 GraphicsWindow.DrawEllipse(100 - i, 100 - i, i \* 2, i \* 2) EndFor

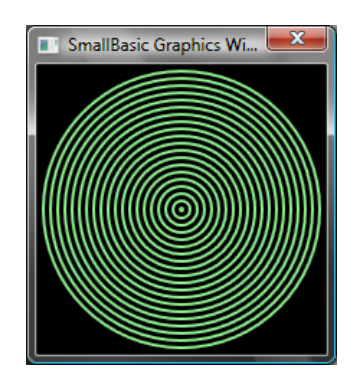

図 34-円形描画

### ランダム化

このプログラムはランダムな色をブラシにセットするために GraphicsWindow.GetRandomColor を使用し、そして 円の X 座標・Y 座標をセットするために Math.GetRandomNumber を使っています。これらのオペレーションは、毎 回プログラムを実行するために異なった結果になるような興味深いプログラムにするために、組み合わせて使用 することができます。

```
GraphicsWindow.BackgroundColor = "Black"
For i = 1 To 1000
GraphicsWindow.BrushColor = GraphicsWindow.GetRandomColor()
x = Math.GetRandomNumber(640)
y = Math.GetRandomNumber(480)
GraphicsWindow.FillEllipse(x, y, 10, 10)
EndFor
```

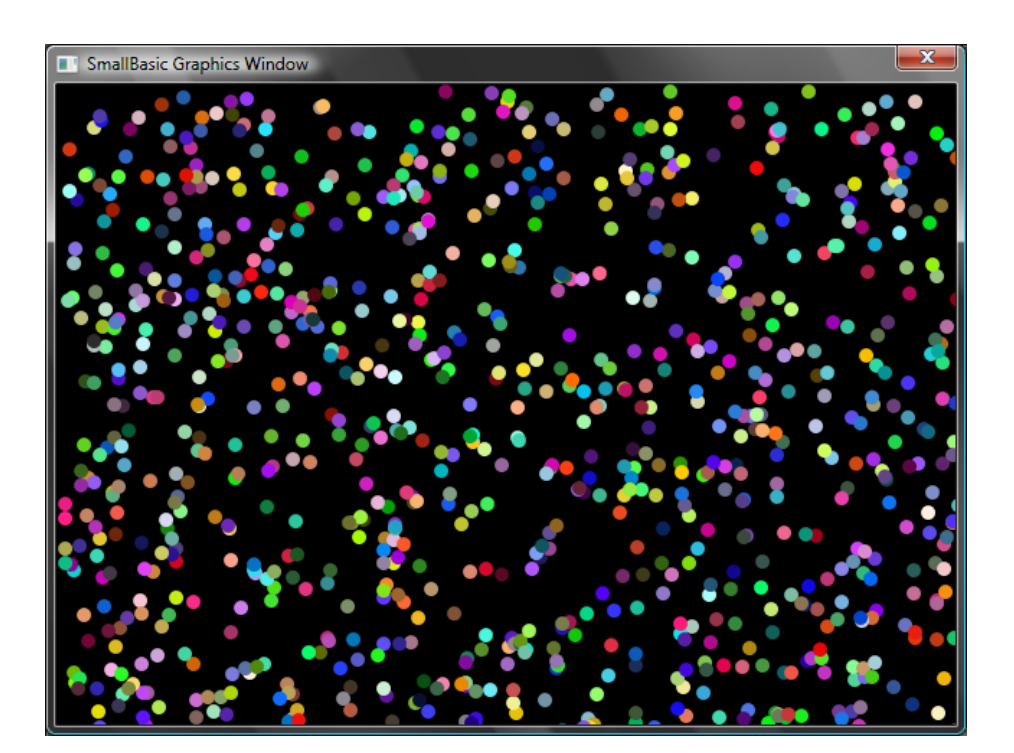

図 35 - ランダム化

### フラクタル描画

以下のプログラムはシンプルなフラクタル三角形を乱数を使用して描画します。フラクタルとは、細分化するこ とができるジオメトリ形で、細分化された個々のパーツは正確に元の図形と相似形をなしています。このプログラ ムの場合は、数百もの三角形のそれぞれが、その親となる三角形の相似形となるような図形を描画しています。 そしてこのプログラムの実行には数秒の時間がかかるため、ただの点がゆっくりと三角形を形作るのを見ること ができます。このプログラムのロジックを説明するのは少々困難なので、それはあなたのためのプログラムを解 読する練習としておきたいと思います。

GraphicsWindow.BackgroundColor = "Black" x = 100

```
y = 100
For i = 1 To 100000
 r = Math.GetRandomNumber(3)
 ux = 150
 uy = 30
 If (r = 1) then
  ux = 30
  uy = 1000
 EndIf
 If (r = 2) Then
  ux = 1000
  uy = 1000
 EndIf
 x = (x + ux) / 2
 y = (y + uy) / 2
 GraphicsWindow.SetPixel(x, y, "LightGreen")
EndFor
```

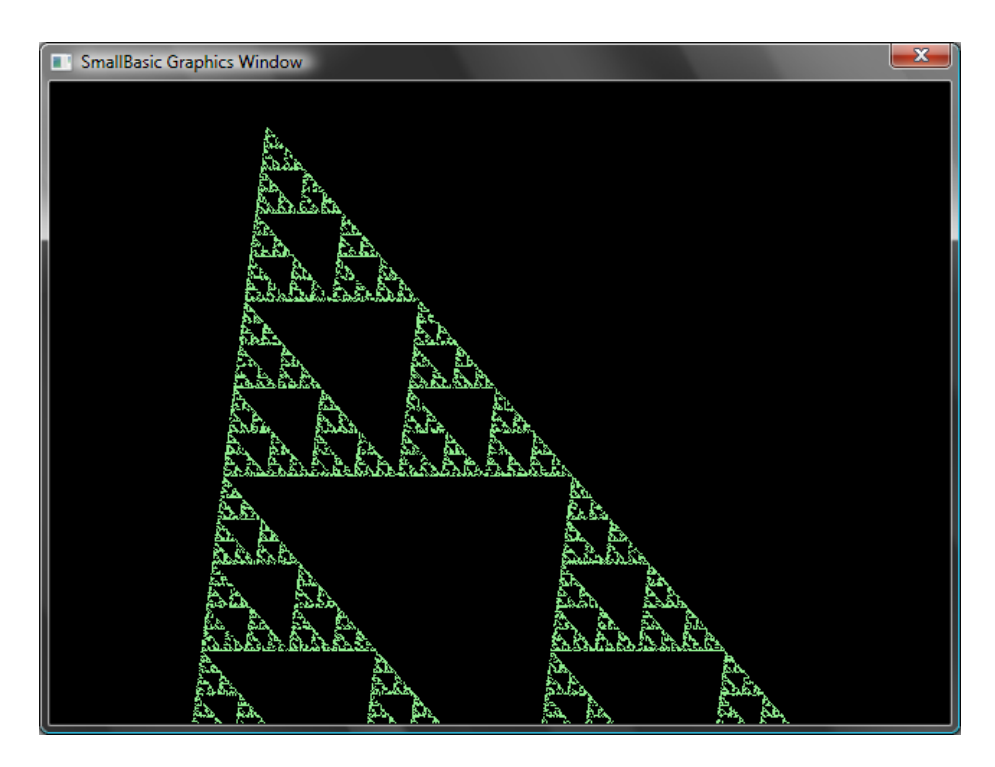

図 36 -フラクタル三角形描画

もしもプログラム中で描画される点が少しずつ三角形を形作るところをよく見たいのであれば、Proram.Delayを使って遅延処理をループの中に入れることができます。

```
GraphicsWindow.BackgroundColor = "Black"
x = 100
y = 100
For i = 1 To 100000
 r = Math.GetRandomNumber(3)
 ux = 150
 uy = 30
 If (r = 1) then
  ux = 30
  uy = 1000
 EndIf
 If (r = 2) Then
  ux = 1000
  uv = 1000
 EndIf
 x = (x + ux) / 2
 y = (y + uy) / 2
 GraphicsWindow.SetPixel(x, y, "LightGreen")
 Program.Delay(2)
EndFor
```

遅延処理を増やしていけば、プログラムはより遅くなります。数値を変えて実験して、最もいいと感じるようにしましょう。

その他の変更可能な点として、以下の行を

GraphicsWindow.SetPixel(x, y, "LightGreen")

以下のように置き換えることができます。

color = GraphicsWindow.GetRandomColor()
GraphicsWindow.SetPixel(x, y, color)

この変更により、このプログラムはランダムな色を使って三角形を描くようになります。

### 第8章 タートルグラフィックス

#### Logo 言語について

1970年代に、Logo と呼ばれるたいへんシンプルながらパワフルなプログラミング言語が存在し、若干の研究 者たちの間で使用されていました。そして後にタートルグラフィックスと呼ばれるものが Logo 言語に追加され、"タ ートル"が画面上に表示されるようになり、Move Forward (前進), Turn Right (右旋回), Turn Left (左旋回)など のコマンドに反応するようになりました。

このタートルを使うことで、ユーザーは興味深い形状を画面の上に書くことができるようになりました。これによって、この言語はすべての年代の人達に対して利用が可能でかつアピールできるものになり、そして 1980 年代には広く人気のあるものになっていきました。

Small Basic には**タートル** オブジェクトと、多数の Small Basic のプログラムから呼び出すことのできるコマンド とが付属しています。この章ではそのタートルを使って、画面上にグラフィックスを表示させましょう。

### タートル

最初に、タートルを画面上に表示させる必要があります。これはシンプルなー行のプログラムで実現できます。

Turtle.Show()

このプログラムを実行させると、前の章で見たような白いウインドウが表示され、今回は画面の中央にタートルが表示されます。このタートルが私たちの指示に従って様々な図形を描画します。

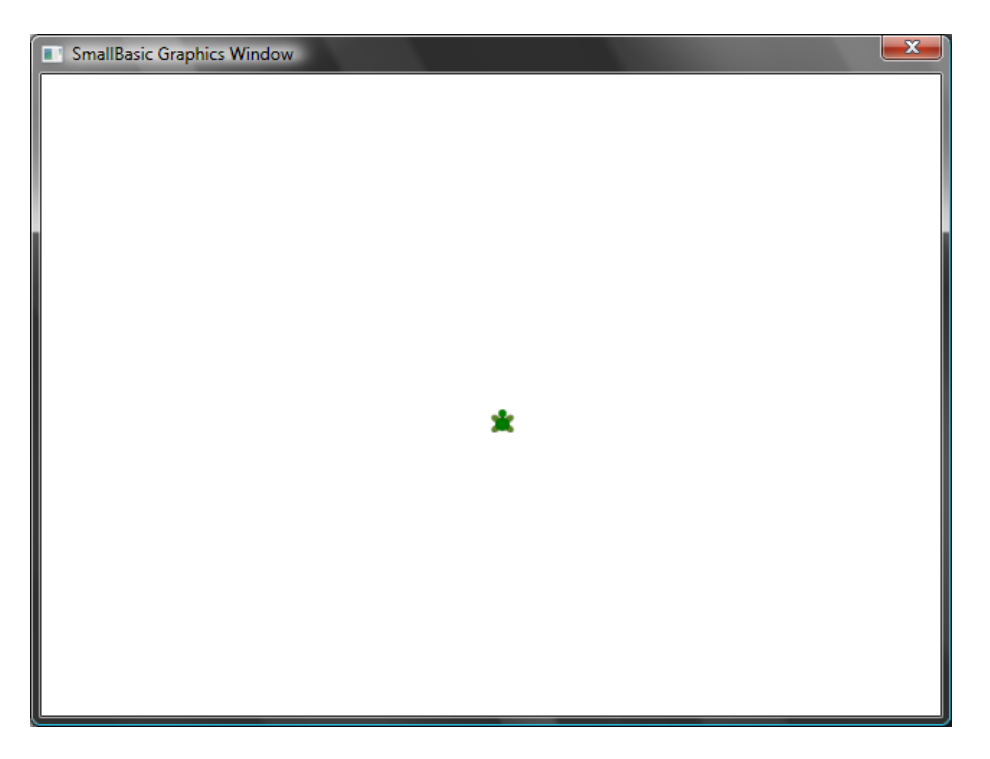

#### 図 37 -タートルが表示される

### 動作と描画

タートルが理解できる命令の一つに Move があります。この操作は数値を入力として使用します。この数値は タートルがどのくらいの長さの移動をするかを表します。例えば以下のサンプルでは、タートルに対して 100 ピク セル分動くことを指示しています。

Turtle.Move(100)

このプログラムを実行すると、タートルがゆっくりと 100 ピクセル分上に移動するのが見られます。それと 同時に、直線がタートルの後ろに描かれていることが わかります。タートルが動作を終了したとき、以下のよ うな結果になります。

タートルに対して操作をするとき、Show()を呼び出 す必要はありません。タートルは命令を実行するた びに自動的に結果表示を行います。

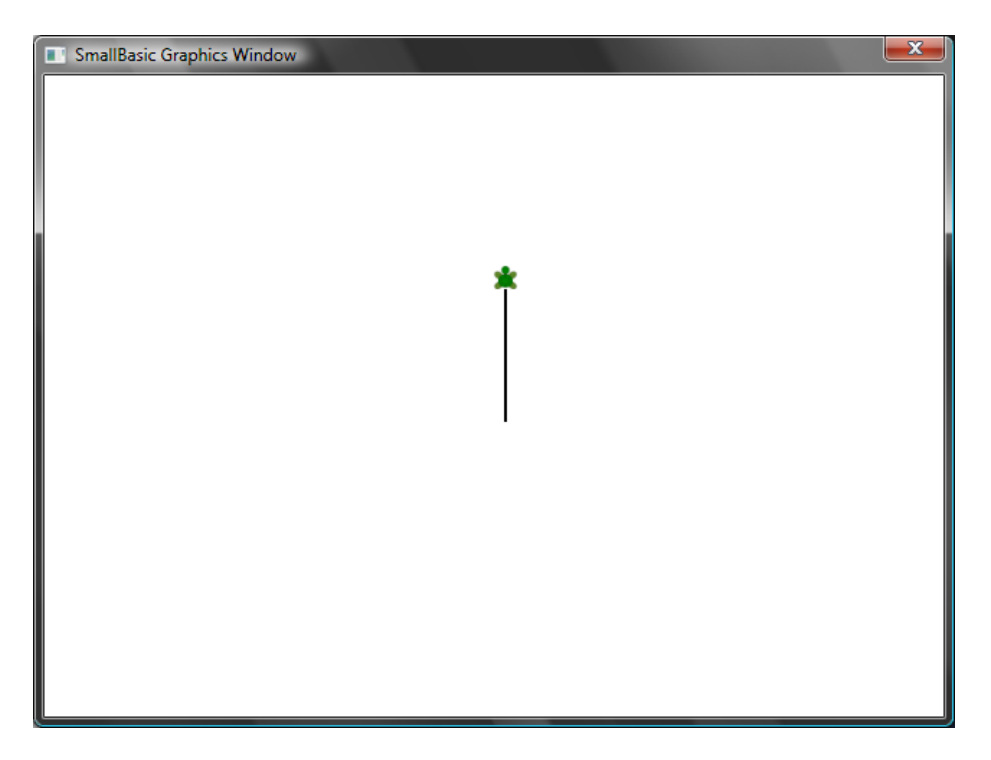

#### 図 38-100 ピクセル移動する

#### 四角形を描く

四角形は4つの角と、2つの平行線および2つの垂直な線から成り立っています。四角形を描くためには、タートルにまず直線を描かせて、右に向きをかえて、また直線を描かせて、という処理を4回繰り返して終了する必要があります。これをプログラムに置き換えると、以下のようになります。

Turtle.Move(100) Turtle.TurnRight() Turtle.Move(100) Turtle.TurnRight() Turtle.Move(100) Turtle.TurnRight() Turtle.Move(100) Turtle.TurnRight()

このプログラムを実行すると、タートルは四角形を描き始め、1本の直線を一回に描いて、最終的に以下のよう な結果になるはずです。

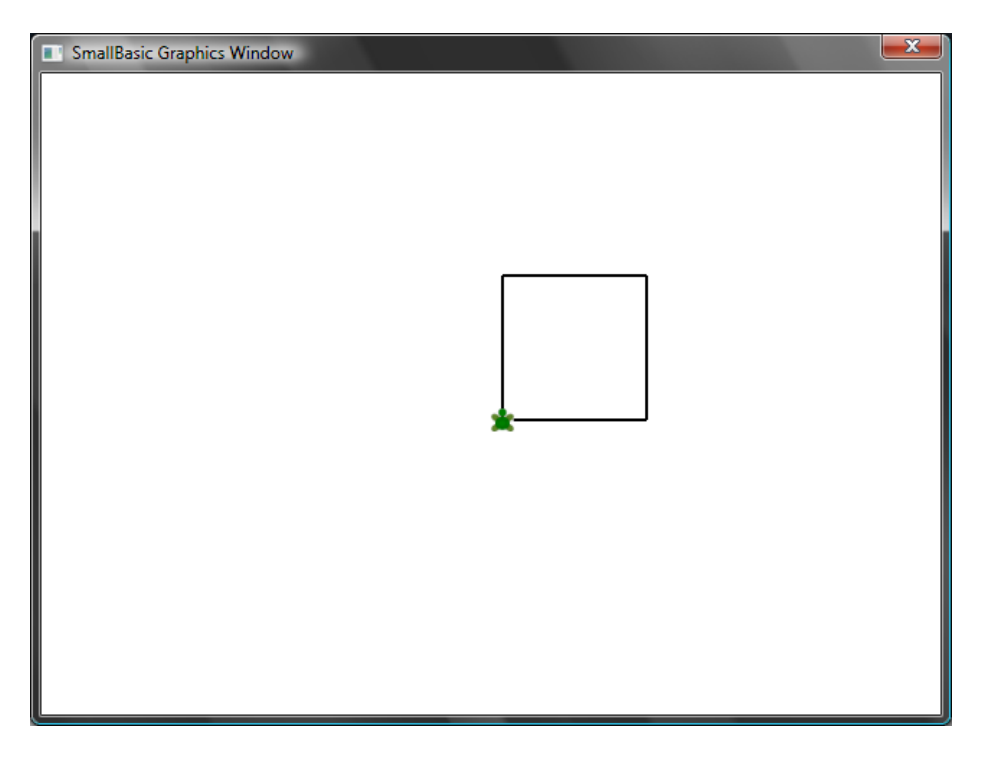

図 39 -タートルが四角形を描写する

この処理で気がつく興味深いところは、まったく同じ2つの命令を正確に4回繰り返していることです。そして 我々はすでにこのようなループ処理の命令を学んでいます。そこで、このプログラムを For..EndFor を使ったルー プ処理を使って改良すると、大変シンプルなプログラムに落ち着きます。

| For i = 1 To 4     |  |  |
|--------------------|--|--|
| Turtle.Move(100)   |  |  |
| Turtle.TurnRight() |  |  |
| EndFor             |  |  |

# 色の変更

タートルは前の章で見たものと全く同じ GraphicsWindow の上で描写処理をします。つまり、前の章で学んだす べての操作は、ここでも有効であるということです。例えば、以下のプログラムは各辺を異なる色で四角形を描き ます。

```
For i = 1 To 4
GraphicsWindow.PenColor = GraphicsWindow.GetRandomColor()
Turtle.Move(100)
Turtle.TurnRight()
EndFor
```

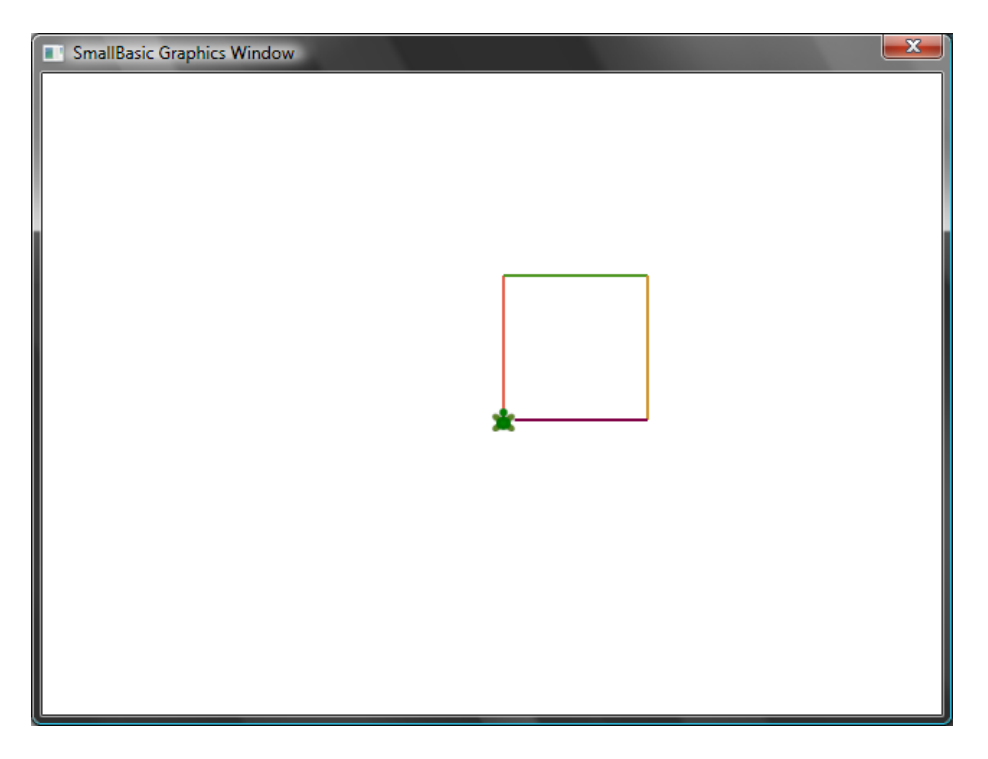

#### 図 40 - 色を変更する

### より複雑な図形を描く

タートルは、TurnRight 命令と TurnLeft 命令に加えて、Turn 命令を持っています。この命令は、回転角度を指 定する入力値をとります。この命令を使用することにより、あらゆる角数の多角形を描くことができます。以下のプ ログラムは六角形を描きます。

| For i = 1 To 6   |  |  |
|------------------|--|--|
| Turtle.Move(100) |  |  |
| Turtle.Turn(60)  |  |  |
| EndFor           |  |  |
|                  |  |  |

本当にこのプログラムが六角形を描くかどうか見てみましょう。六角形の辺と辺の間の角度は 60 度であること から、Turn(60)を使います。このような、すべての角が同じ角度であるような多角形においては、それぞれの角の 角度は 360 をその多角形の角数で割ることで簡単に算出できます。この情報を元に、その値を使って、より一般 的な多角形を描くためのプログラムを書くことができます。

sides = 12 length = 400 / sides angle = 360 / sides For i = 1 To sides Turtle.Move(length) Turtle.Turn(angle) このプログラムを使用することで、あらゆる角数の多角形を、単に sides の値を変更することで描くことができます。値として 4 を入れれば四角形を描くでしょう。非常に大きな値、例えば 50 を入れれば結果として円と区別のつかないようなものになるでしょう。

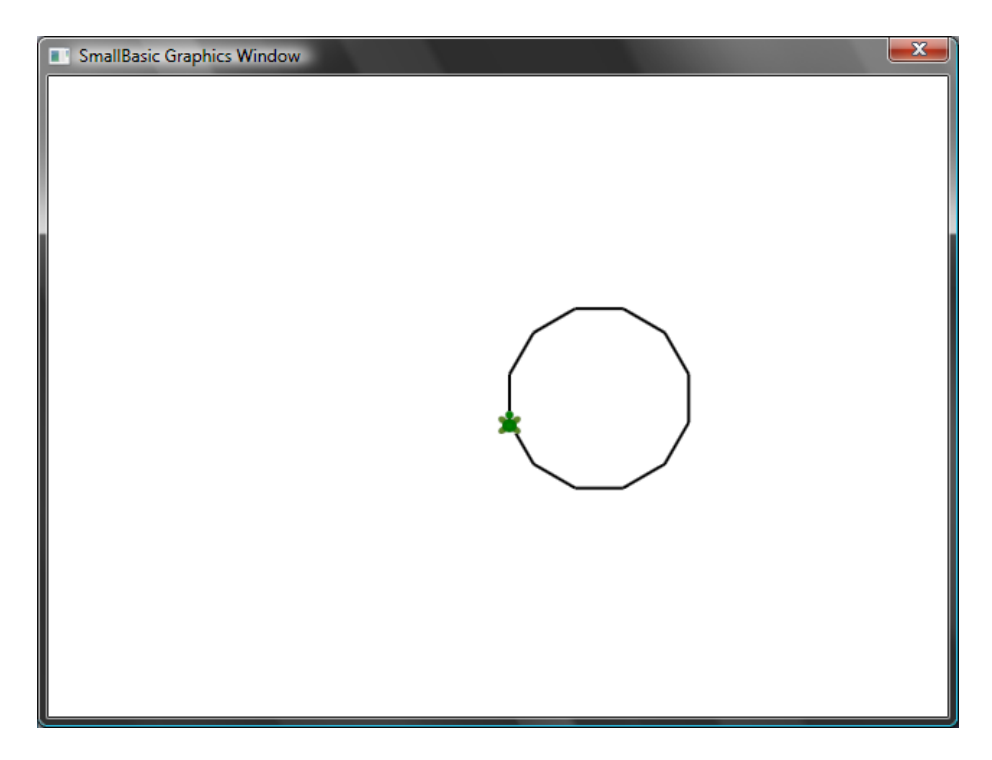

#### 図 41 - 12 角形を描く

これまでに学んだ技術を使用して、タートルに複数の円を少しずつずらして描かせることで、興味深い出力を得ることができます。

| sides = 50           |
|----------------------|
| length = 400 / sides |
| angle = 360 / sides  |
| Turtle.Speed = 9     |
| For j = 1 To 20      |
| For i = 1 To sides   |
| Turtle.Move(length)  |
| Turtle.Turn(angle)   |
| EndFor               |
| Turtle.Turn(18)      |
| EndFor               |

このプログラムは2つの For..EndFor ループ処理を使用して、ひとつのループ処理がもう一つのループ処理を 包括している形になっています。内側のループ処理 (*i = 1 to sides*) は多角形を描写するのと似たような処理をし、 円を描く役割を持っています。外側のループ処理 (*j = 1 to 20*) は、タートルを一つの円を描くごとに少しずつずら していく役割を持っています。ここではタートルに 20 個の円を描かせています。これを合わせて実行することで、 このプログラムは非常に興味深い、以下のようなパターンを表示します。

> 上のプログラムでは、タートルを速く動かすために Speed を 9 に設定しています。この値は 1 から 10 までの任意の値に設定することができます。

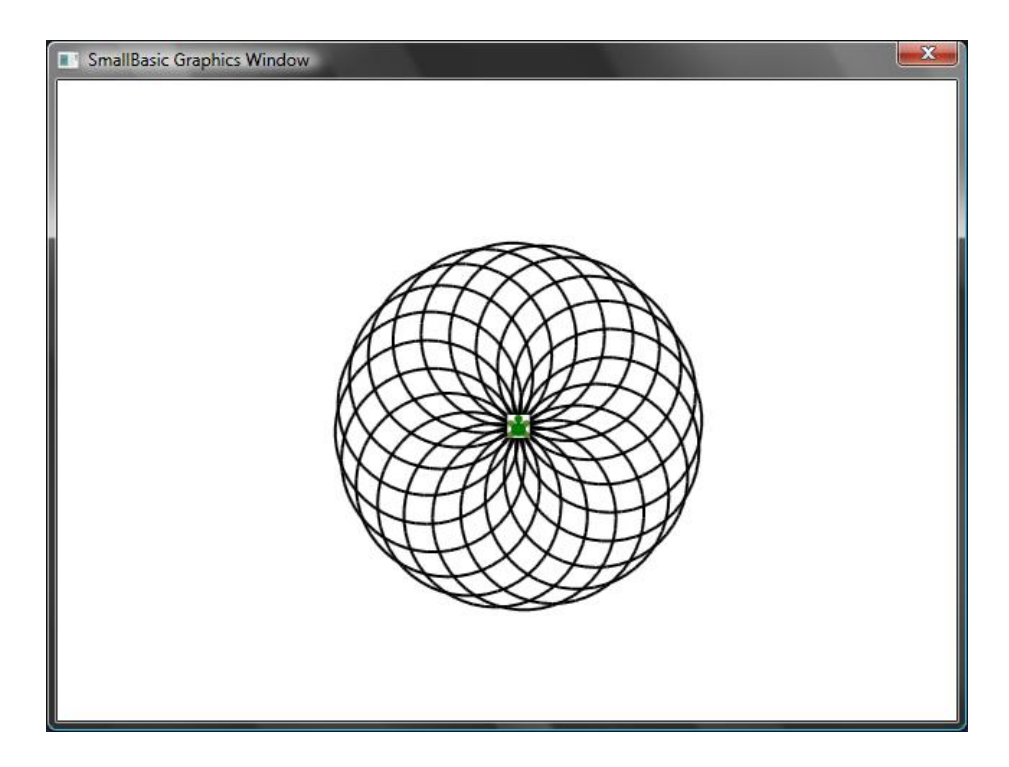

図 42 - 円の中を描く

#### 様々な移動をする

PenUp 命令を呼び出すことで、タートルに何も描かせないようにすることができます。この機能を使うことで、タートルを画面上の任意の位置へ、何も描くことなく移動することができます。また、PenDown 命令を呼び出すことで、タートルによる描画を再開することができます。

この機能を使用することで、例えば点線のような、興味深い効果を作ることができます。以下のプログラムはその機能を使って点線の多角形を描くものです。

sides = 6
length = 400 / sides
angle = 360 / sides
For i = 1 To sides
For j = 1 To 6
Turtle.Move(length / 12)
Turtle.PenUp()
Turtle.PenDown()
EndFor
Turtle.Turn(angle)
EndFor

このプログラムも2重ループ処理を使用しています。内側のループ処理は点を使った一本の線を描くのに使用 し、外側のループ処理は何本の線を描くのかを示しています。この例では、6を side の値として使用しているので、 以下のように点線による六角形を描いています。

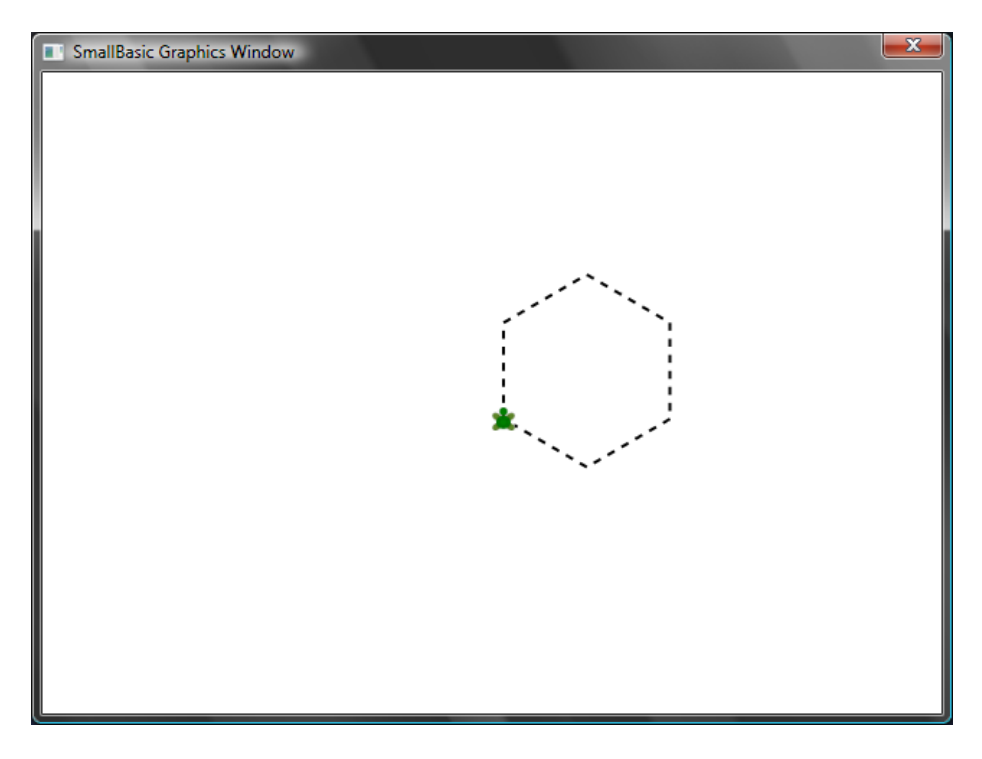

図 43 - PenUp と PenDown を使用する

# 第9章 サブルーチン

プログラムを作成していると、同じステップを繰り返し実行する必要がある場合があります。この場合は、何度も同じステートメントを書く代わりに、サブルーチンを使うと便利です。

サブルーチンは、大きなプログラムのコードの一部で、特定の処理を実行するときに使います。プログラムのどこ からでも、呼び出すことができます。サブルーチンは、Sub キーワードから始まるサブルーチン名で識別され、 EndSub キーワードで終了します。たとえば、次のスニペットは、*PrintTime* という名前のサブルーチンです。この サブルーチンでは、現在の時間が TextWindow に出力されます。

Sub **PrintTime** TextWindow.WriteLine(Clock.Time) EndSub

次のプログラムでは、サブルーチンが複数箇所で呼び出されます。

PrintTime() TextWindow.Write("Enter your name: ") name = TextWindow.Read() TextWindow.Write(name + ", the time now is: ") PrintTime() Sub PrintTime TextWindow.WriteLine(Clock.Time) EndSub

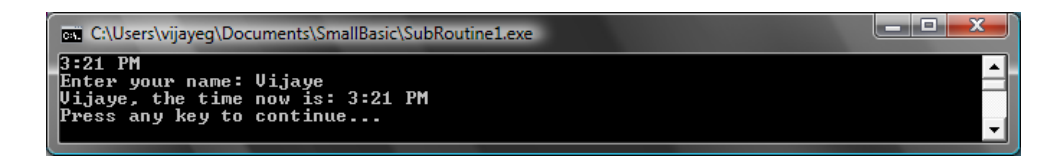

図 44 - サブルーチンの呼び出し

サブルーチンを実行するには、SubroutineName()を呼び出します。区切り記号"()"は必須です。

### サブルーチンの利点

サブルーチンを使うことによって、コードの量を減らすことができます。*PrintTime* サブルーチンを一度書くと、プロ グラムのどこからでも呼び出すことができ、現在の時間を出力できます。

また、サブルーチンを使って、複雑な問題を単純な問題に分解することができます。たとえば、複雑な数式を解く 場合、単純な式に分割し、複数のサブルーチンを作って単純な式を解きます。それらの解を統合し、複雑な数式 を解きます。

また、サブルーチンは、プログラムを読みやすくするの に役立ちます。よく使われるコード部分に、適切な名 前を持つサブルーチンを使えば、読みやすくて、理解 しやすいプログラムになります。ほかの人が書いたプ ログラムを理解したり、自分のプログラムを見直すとき に、非常に便利です。 SmallBasic のサブルーチンは、同じプログラム内 でのみ、呼び出すことができます、ほかのプログラ ムからサブルーチンを呼び出すことはできません。

### 変数の使用

プログラムの中の変数は、サブルーチンからアクセスして使用できます。たとえば、次のプログラムでは、入力された2つの数のうちの大きい方が出力されます。変数 max は、サブルーチンの中と外の両方で、使われます。

```
TextWindow.Write("Enter first number: ")

num1 = TextWindow.ReadNumber()

TextWindow.Write("Enter second number: ")

num2 = TextWindow.ReadNumber()

FindMax()

TextWindow.WriteLine("Maximum number is: " + max)

Sub FindMax

If (num1 > num2) Then

max = num1

Else

max = num1

Else

max = num2

EndIf

EndSub
```

このプログラムの出力結果は、以下のとおりです。

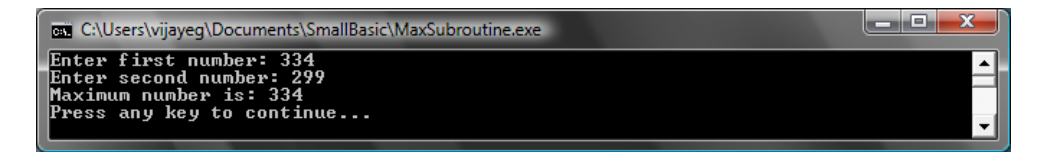

#### 図 45 - サブルーチンからの変数の使用

次の例でも、サブルーチンの使い方について解説します。このグラフィック プログラムでは、変数  $x \ge y$ に格納される多数の点が計算されます。次に、 $x \ge y$ を中心点に使って円を描くサブルーチン DrawCircleUsingCenter が呼び出されます。

```
GraphicsWindow.BackgroundColor = "Black"
GraphicsWindow.PenColor = "LightBlue"
GraphicsWindow.Width = 480
For i = 0 To 6.4 Step 0.17
x = Math.Sin(i) * 100 + 200
y = Math.Cos(i) * 100 + 200
DrawCircleUsingCenter()
EndFor
Sub DrawCircleUsingCenter
startX = x - 40
startY = y - 40
GraphicsWindow.DrawEllipse(startX, startY, 120, 120)
EndSub
```

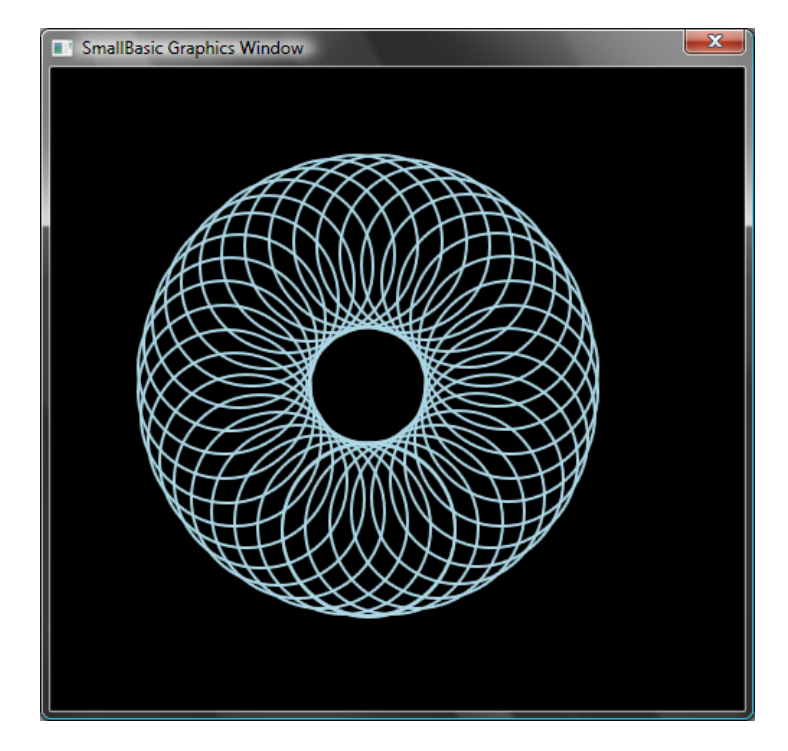

図 46 - グラフィックの例

### ループ内でのサブルーチンの呼び出し

ループ内でサブルーチンを呼び出すこともできます。その間、同じステートメントが繰り返し実行されますが、使われる変数の値は、ループが実行されるたびに異なります。次の例は、値が素数であるかどうかを判別する、 Prime Check という名前のサブルーチンです。このサブルーチンを使うと、ユーザーが入力した値が素数であるか どうか、判別するプログラムを作ることができます。

```
TextWindow.Write("Enter a number: ")
i = TextWindow.ReadNumber()
isPrime = "True"
PrimeCheck()
If (isPrime = "True") Then
 TextWindow.WriteLine(i + " is a prime number")
Else
 TextWindow.WriteLine(i + " is not a prime number")
EndIf
Sub PrimeCheck
 For j = 2 To Math.SquareRoot(i)
  If (Math.Remainder(i, j) = 0) Then
    isPrime = "False"
    Goto EndLoop
   EndIf
 Endfor
```

EndLoop: EndSub

PrimeCheck サブルーチンでは、iの値が除算されます。iの値を除算して剰余がない場合、iの値は素数ではあ りません。このとき、*isPrime*の値が "False" になり、サブルーチンが終了します。割り切れない数の場合は、 *isPrime*の値は "True"のままです。

| C:\Users\vijayeg\Documents\SmallBasic\Prime.exe                               |  |
|-------------------------------------------------------------------------------|--|
| Enter a number: 497<br>497 is not a prime number<br>Press any key to continue |  |
|                                                                               |  |

図 47 - 素数チェック

次の例では、PrimeCheck サブルーチンを使って、100 以下の素数をすべて表示します。ループ内で PrimeCheck サブルーチンが呼び出されるので、ループが実行されるたびに、PrimeCheck サブルーチンでは異なる値が計算 されます。

```
For i = 3 To 100
 isPrime = "True"
 PrimeCheck()
 If (isPrime = "True") Then
  TextWindow.WriteLine(i)
 EndIf
EndFor
Sub PrimeCheck
 For j = 2 To Math.SquareRoot(i)
  If (Math.Remainder(i, j) = 0) Then
   isPrime = "False"
   Goto EndLoop
  EndIf
 Endfor
EndLoop:
EndSub
```

このプログラムでは、ループが実行されるたびに / の値が変わります。ループ内で PrimeCheck サブルーチンが 呼び出されると、PrimeCheck サブルーチンによって、変数 / が素数かどうか計算されます。この結果は、変数 *isPrime*に格納され、サブルーチンの外のループからアクセスされます。/ の値が素数であれば、その値が出力さ れます。ループは、3 から開始されて 100 まで繰り返されるので、3 から 100 の間の素数がすべて表示されます。 このプログラムの出力結果は、以下のとおりです。

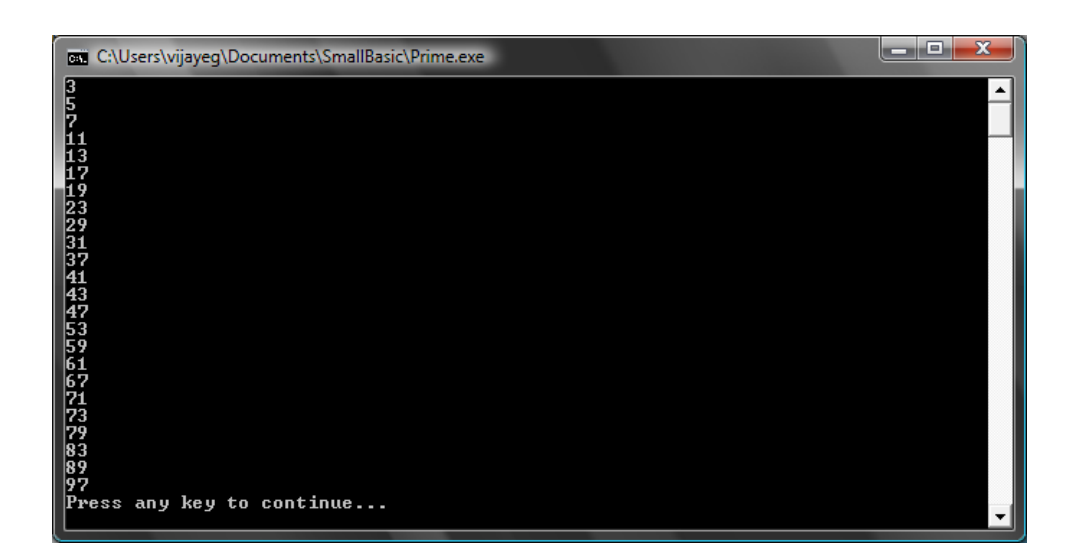

図 48 - 素数

配列

そろそろ変数の使い方にも慣れてきたことと思います。この章まで進めたということは、楽しんで学んでいるという ことですよね?

ここで変数を使って書いた最初のプログラムのおさらいをしてみましょう。

TextWindow.Write("Enter your Name: ") name = TextWindow.Read() TextWindow.WriteLine("Hello " + name)

このプログラムでは、ユーザーが入力した名前を name という変数に保存しました。そして、ユーザーの名前と "Hello"を表示します。さて、ここで複数のユーザー、たとえば 5 人のユーザーがいるとします。どうやって 5 人全 部の名前を保存しますか? ひとつの方法は以下のようになります:

TextWindow.Write("User1, enter name: ") name1 = TextWindow.Read() TextWindow.Write("User2, enter name: ") name2 = TextWindow.Read() TextWindow.Write("User3, enter name: ") name3 = TextWindow.Read() TextWindow.Write("User4, enter name: ") name4 = TextWindow.Read() TextWindow.Write("User5, enter name: ") name5 = TextWindow.Read() TextWindow.Write("Hello")

| TextWindow.Write(name1 + ", ") |  |
|--------------------------------|--|
| TextWindow.Write(name2 + ", ") |  |
| TextWindow.Write(name3 + ", ") |  |
| TextWindow.Write(name4 + ", ") |  |
| TextWindow.WriteLine(name5)    |  |

#### これを実行すると、次の結果が表示されます:

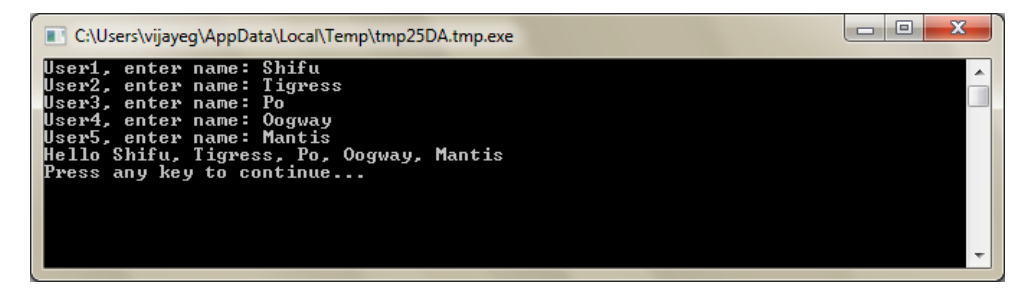

#### 図 49 - 配列を使っていない例

そのような簡単なプログラムを書くにはもっとよい方法があるはずです。特にコンピュータはタスクを繰り返すこと が得意なので、各ユーザーのために同じコードを何回も書く必要はないかも知れませんね。ここでのコツは、ひと つの変数を使って複数のユーザーの名前を保存し取り出すことです。同じ変数を使うことができれば、以前の章 で学んだ For ループを使うことができます。ここで配列の出番です。

#### 配列とは?

配列とは、一度に複数の値を持つことができる特別な種類の変数です。つまり、5 人のユーザー名を保存するために name1、name2、name3、name4 および name5 を使わないで、5 人すべてのユーザー名を name だけを使っ て保存できます。"インデックス" と呼ばれるものを使用して、複数の値を保存します。例えば、name[1]、name[2]、 name[3]、name[4] および name[5] はそれぞれすべて値を保存できます。数字の 1、2、3、4 および 5 は配列の インデックスと呼ばれます。

name[1]、name[2]、name[3]、name[4] および name[5] はすべて異なる変数のように見えますが、実際はすべて ひとつの変数なのです。そのどこが利点なのかと不思議に思うかもしれません。配列に値を保存することの最大 の利点は、別の変数を使用してインデックスを指定できるところで、ループ内の配列に簡単にアクセスできるよう になります。

さて、ここで今学んだ知識を、配列を使った前のプログラムに活かすとどうなるか見てみましょう。

```
For i = 1 To 5

TextWindow.Write("User" + i + ", enter name: ")

name[i] = TextWindow.Read()

EndFor

TextWindow.Write("Hello ")

For i = 1 To 5
```

TextWindow.Write(name[i] + ", ") EndFor TextWindow.WriteLine("")

かなり読みやすくなったと思いませんか?太字の行に注目してください。最初の行は配列内の値を保存し、2番目の行は配列からの値を読み出します。name[1]に保存する値は、name[2]に保存する値の影響を受けません。 そのため、ほとんどの場合、name[1]と name[2]を同じ IDを持つ 2 つの異なる変数として扱うことができます。

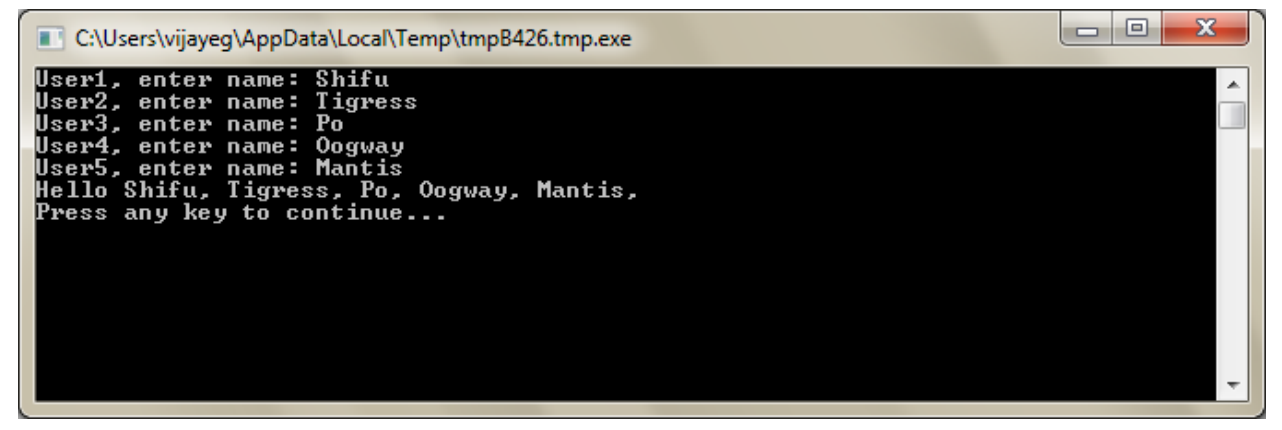

#### 図 50 - 配列を使った例

上記のプログラムは、配列なしのプログラムとほとんど同じ結果 (Mantis の後のカンマのみが異なります)をもたらします。出力のループを以下のように書き直すと、その違いはなくなります:

```
TextWindow.Write("Hello ")
For i = 1 To 5
TextWindow.Write(name[i])
If i < 5 Then
TextWindow.Write(", ")
EndIf
EndFor
TextWindow.WriteLine("")
```

### 配列のインデックス

前述のプログラムでは、数字をインデックスとして使用して保存し、配列からの値を取り出しました。インデックス は数字のみに制限されず、実際には、テキストもインデックスに使えることがわかりました。例えば、次のプログラ ムは、ユーザーについてのいろいろな情報を聞いて保存してから、ユーザーが求める情報を出力します。

TextWindow.Write("Enter name: ") user["name"] = TextWindow.Read() TextWindow.Write("Enter age: ") user["age"] = TextWindow.Read() TextWindow.Write("Enter city: ") user["city"] = TextWindow.Read() TextWindow.Write("Enter zip: ") user["zip"] = TextWindow.Read() TextWindow.Write("What info do you want? ") index = TextWindow.Read() TextWindow.WriteLine(index + " = " + user[index])

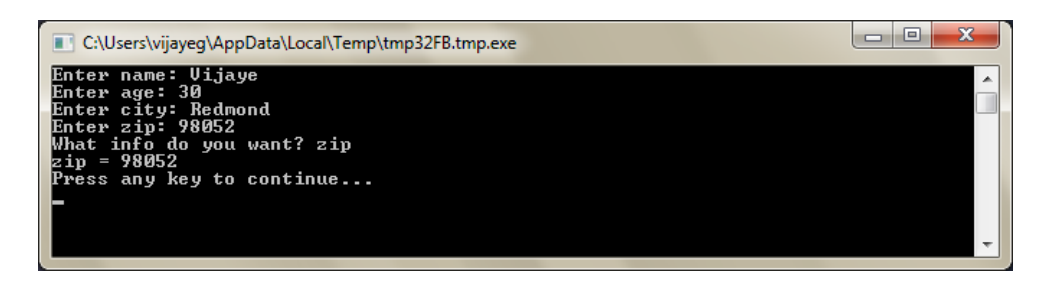

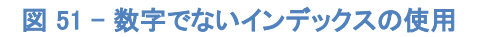

### 複数の次元

例えば、あなたの友人すべての名前と電話番号を保存して、必要な時に電話帳を使った場合と同じように電話番 号を探し出したいとします。そんなプログラムをどうやって書きますか?

この場合、2 つのセットのインデックス (配列の次元とも言われます) が必要です。各友人をそのニックネームで識別するとします。ニックネームは配列の最初のインデックスになります。最初のインデックスを友人の変数のために使用した後は、2 番目のインデックス name と phone number が友人の本当の名前と電話番号を得るために使われます。

このデータを保存する方法は次のようになります:

friends["Rob"]["Name"] = "Robert" friends["Rob"]["Phone"] = "555-6789" friends["VJ"]["Name"] = "Vijaye" friends["VJ"]["Phone"] = "555-4567" friends["Ash"]["Name"] = "Ashley" friends["Ash"]["Phone"] = "555-2345"

同一の配列 friends に 2 つのインデックスがあるので、この配列は 2 次元の配列と呼ばれます。

いったんこのプログラムをセットアップすると、友人のニックネームを入力すると、その友人の情報を出力できます。 以下がそれを行うプログラムです:

friends["Rob"]["Name"] = "Robert"

friends["Rob"]["Phone"] = "555-6789" friends["VJ"]["Name"] = "Vijaye" friends["VJ"]["Phone"] = "555-4567" friends["Ash"]["Name"] = "Ashley" friends["Ash"]["Phone"] = "555-2345" TextWindow.Write("Enter the nickname: ") nickname = TextWindow.Read() TextWindow.WriteLine("Name: " + friends[nickname]["Name"]) TextWindow.WriteLine("Phone: " + friends[nickname]["Phone"])

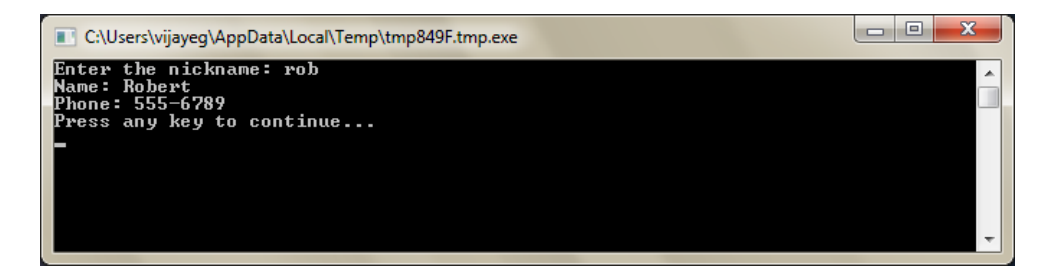

#### 図 52 - 簡単な電話帳

### グリッドを表すための配列の使用

複数の次元の配列では、グリッド/テーブルがよく使われます。グリッドには行と列があり、2次元の配列にぴったり合います。ボックスをグリッドに配置する簡単なプログラムが以下に示されています:

| rows = 8                                                    |
|-------------------------------------------------------------|
| columns = 8                                                 |
| size = 40                                                   |
| For r = 1 To rows                                           |
| For c = 1 To columns                                        |
| GraphicsWindow.BrushColor = GraphicsWindow.GetRandomColor() |
| <b>boxes[r][c]</b> = Shapes.AddRectangle(size, size)        |
| Shapes.Move(boxes[r][c], c * size, r * size)                |
| EndFor                                                      |
| EndFor                                                      |

このプログラムは、ボックスを追加して 8x8 のグリッドの形に配置します。このプログラムは、これらのボックスを 配置した後で、配列にボックスを保存します。こうすることにより、これらのボックスを保存して、必要な時に再使 用することが簡単になります。

| SmallBasic | Graphics Win | dow |  |  | 3 |
|------------|--------------|-----|--|--|---|
|            |              |     |  |  |   |
|            |              |     |  |  |   |
|            |              |     |  |  |   |
|            |              |     |  |  |   |
|            |              |     |  |  |   |
|            |              |     |  |  |   |
|            |              |     |  |  |   |
|            |              |     |  |  |   |
|            |              |     |  |  |   |
|            |              |     |  |  |   |
|            |              |     |  |  |   |
|            |              |     |  |  |   |
|            |              |     |  |  |   |
|            |              |     |  |  |   |

#### 図 53 - グリッドにボックスを配置

例えば、以前のプログラムの最後に次のコードを追加すると、ボックスが左上の角に動いていく様子が見えます。

For r = 1 To rows For c = 1 To columns Shapes.Animate(**boxes[r][c]**, 0, 0, 1000) Program.Delay(300) EndFor EndFor

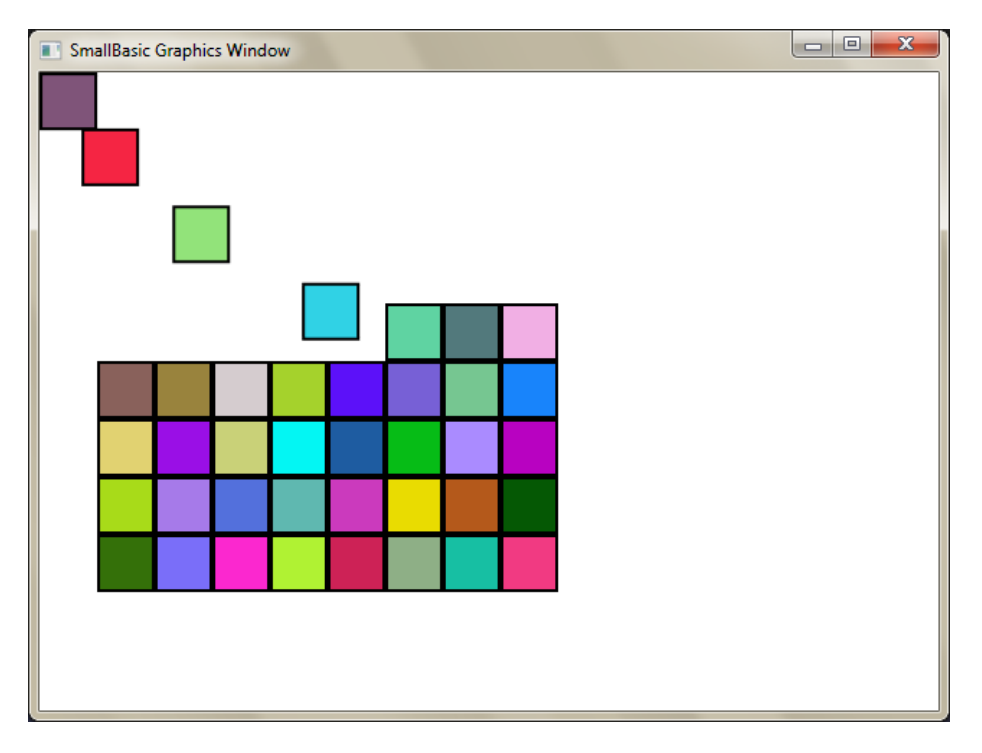

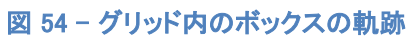

# <sup>第11章</sup> イベントと対話

最初の2章でプロパティとオペレーションを持つオブジェクトについて学びました。プロパティとオペレーションに加え、いくつかの オブジェクトはイベントと呼ばれる機能を持っています。イベントは信号のようなもので、例えば、マウスを動かしたりクリックし たりするような、ユーザーのアクションに対する応答です。ある意味でイベントは演算?処理の反対とも言えます。演算?処 理の場合は、プログラマーであるあなたはコンピューターに何かの処理をさせるためにそれを呼び出しますが、イベントの場合 には、何か興味深い事が起きた場合にコンピューターがあなたにその事を伝えます。

#### イベントはどのくらい便利なのでしょう?

イベントは対話型プログラムの中心です。もしユーザーがプログラムと対話できるようにしたい場合には、イベント を使います。たとえば、三目並べ(Tic-Tac-Toe)ゲームを作るとしましょう。ユーザーが、自分で選択をしてプレ イできるようにしたいと思います。そこがイベントを使うところです - イベントを使って、プログラム内でユーザーか らの入力を受け取ります。少し難しく感じるかもしれませんが、心配ご無用、次の簡単な例は、イベントとは何か 、どのように使うのかを理解する手助けとなるでしょう。

以下は、一つのステートメントと一つのサブルーチンがあるだけの非常に簡単なプログラムです。サブルーチンは ShowMessage オペレーションを使い GraphicsWindow オブジェクト内にメッセージボックスを表示します。

GraphicsWindow.MouseDown = OnMouseDown Sub OnMouseDown GraphicsWindow.ShowMessage("You Clicked.", "Hello") EndSub

上のプログラムの中で興味深い部分は、GraphicsWindow オブジェクトのサブルーチンの名前を MouseDown に 割り当てている行です。MouseDown はまるでプロパティのようですね - ただしプロパティに値を割り当てるかわり に、OnMouseDown をサブルーチンを割り当てています。そこがイベントの特別な所です- イベントが発生すると 、サブルーチンが自動的に呼び出されます。この例では、ユーザーがマウスをクリックするたびに、サブルーチン OnMouseDowni が GraphicsWindow オブジェクト上で呼び出されます。早速プログラムを実行してみましょう。 GraphicsWindow をマウスでクリックするたびに、以下のようなメッセージボックスが表示されます。

| Hello | <b></b>  |
|-------|----------|
| You ( | Clicked. |
|       | ОК       |

図 55 -イベントへの応答

このような種類のイベント処理はとても強力で、創造的かつおもしろいプログラムを作成することができます。このような形式で書かれたプログラムの事を、イベント駆動型プログラムと呼ばれています。

OnMouseDown サブルーチンをメッセージボックスを表示する以外の処理に変えることもできます。例えば、下の プログラムのようにすると、ユーザーがマウスをクリックした場所に大きな青い点を描きます。

GraphicsWindow.BrushColor = "Blue" GraphicsWindow.MouseDown = OnMouseDown Sub OnMouseDown x = GraphicsWindow.MouseX - 10 y = GraphicsWindow.MouseY - 10 GraphicsWindow.FillEllipse(x, y, 20, 20) EndSub

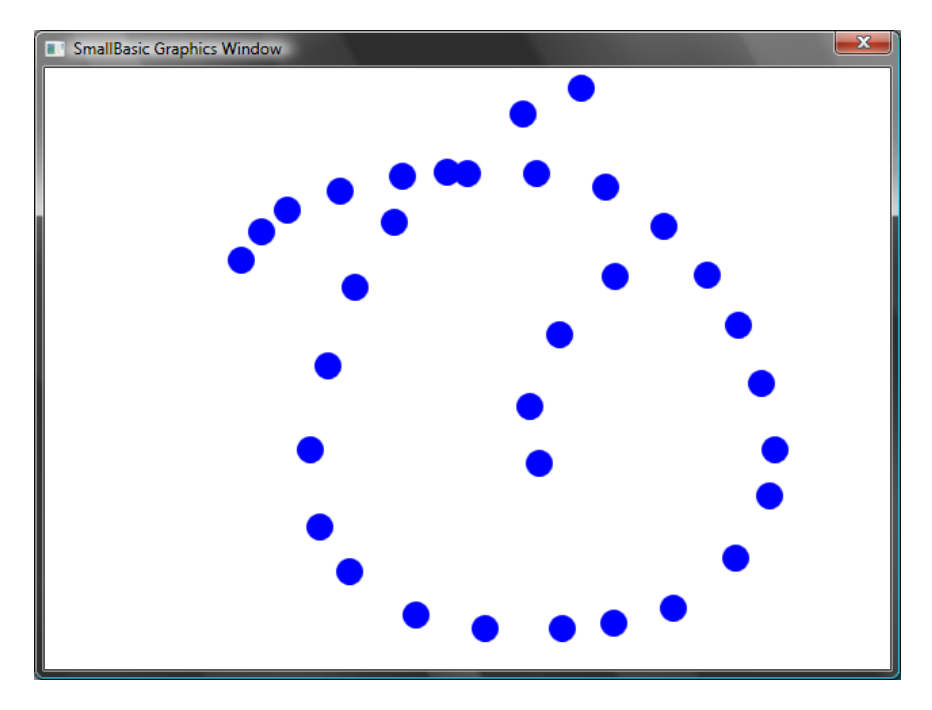

#### 図 56 - マウス ダウン イベント処理

上記のプログラム内で、MouseXと MouseYを使ってマウスの座標を取得していることに気づいたと思います。そして、取得したマウスの座標を中心とした円を描くのに使っています。

#### 複数のイベント処理

複数のイベント処理には特に数の制限はありません。一つのサブルーチンで複数のイベントを処理することもで きます。が、しかし、一つのイベントは一度しか処理できません。もし同じイベントに対して二つのサブルーチンを 割り当てると、二つ目のサブルーチンが処理されます。

実際にどうなるかを見るために、先ほどの例にキーが押された時の処理を持つサブルーチンを追加してみましょう。ついでに、マウスをクリックした時に円を描くブラシの色を変えてみましょう、こうするとマウスをクリックすると 違う色の点が描画されます。

GraphicsWindow.BrushColor = "Blue" GraphicsWindow.MouseDown = OnMouseDown GraphicsWindow.KeyDown = OnKeyDown Sub OnKeyDown GraphicsWindow.BrushColor = GraphicsWindow.GetRandomColor() EndSub Sub OnMouseDown x = GraphicsWindow.MouseX - 10 y = GraphicsWindow.MouseY - 10 GraphicsWindow.FillEllipse(x, y, 20, 20) EndSub

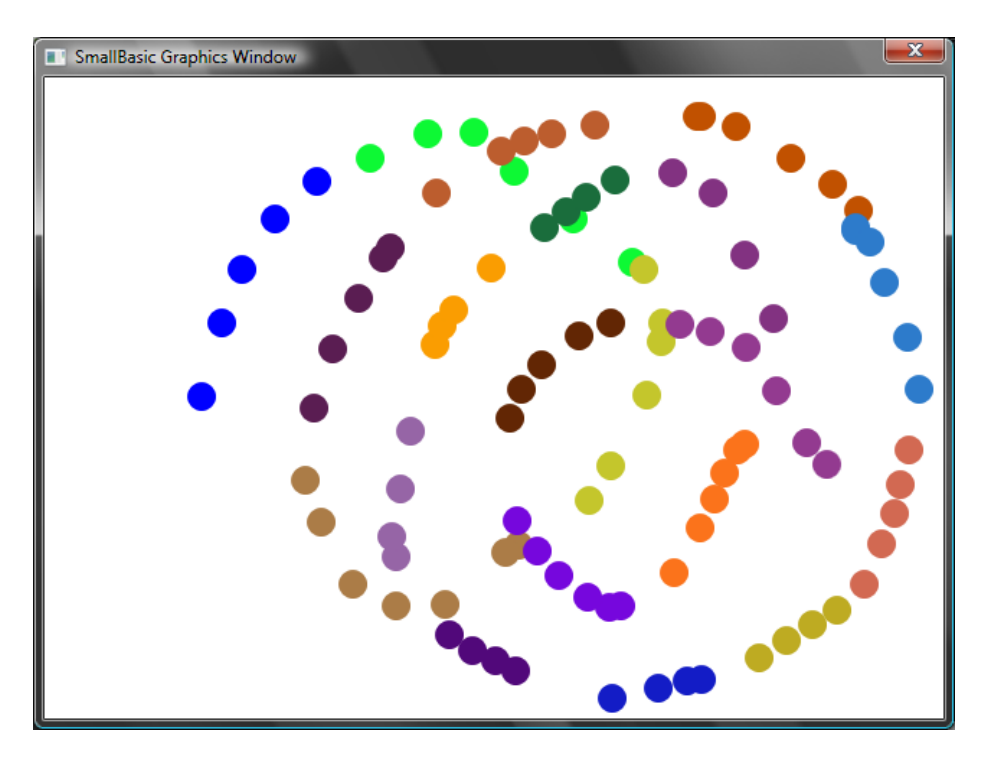

図 57 - 複数のイベント処理

このプログラムを実行して、マウスをウィンドウ上でクリックすると、青い点が描画されます。ここで、任意のキーを 押してからマウスをクリックしてみると、違う色の点が描画されます。何が起こっているのかというと、キーを押した 時に実行されるサブルーチン OnKeyDown によって、ブラシの色がランダムに変わっているのでした。キーを押し た後にマウスをクリックすると、新しくランダムに設定された色の円が描かれるというわけです。

#### ペイント プログラム

イベントやサブルーチンを駆使して、ユーザーがウィンドウ上に描画できるプログラムを書くことができます。しか も、問題を細かく見て解決していくことで、驚くほど簡単にそういうプログラムを書けるのです。最初のステップとし て、ユーザーがグラフィック ウィンドウ上でマウスを動かすことができ、またマウスの軌跡が残るようなプログラム を書いてみましょう。

```
GraphicsWindow.MouseMove = OnMouseMove
Sub OnMouseMove
x = GraphicsWindow.MouseX
y = GraphicsWindow.MouseY
GraphicsWindow.DrawLine(prevX, prevY, x, y)
prevX = x
prevY = y
EndSub
```

このプログラムを実行すると、最初の行は常にウィンドウの左上隅の (0,0) の位置から始まってしまいます。この 問題は MouseDown イベント処理で prevX および prevY の値を得ることによって解決することができます。 また、必要なのはユーザーがマウスボタンを押した時の軌跡のみです。その他の時には線を描く必要はありません。このような動作をするためには、Mouse オブジェクトの *IsLeftButtonDown* プロパティを使用します。このプロパティは左のボタンが押されているかどうかを知らせます。もしこのプロパティの値が true だったら線を描き、そうでない場合には線は描きません。

GraphicsWindow.MouseMove = OnMouseMove GraphicsWindow.MouseDown = OnMouseDown Sub OnMouseDown prevX = GraphicsWindow.MouseX prevY = GraphicsWindow.MouseY EndSub Sub OnMouseMove x = GraphicsWindow.MouseX y = GraphicsWindow.MouseY If (Mouse.IsLeftButtonDown) Then GraphicsWindow.DrawLine(prevX, prevY, x, y) EndIf prevX = x prevY = y EndSub

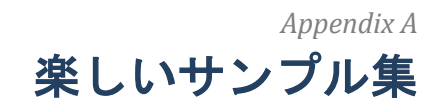

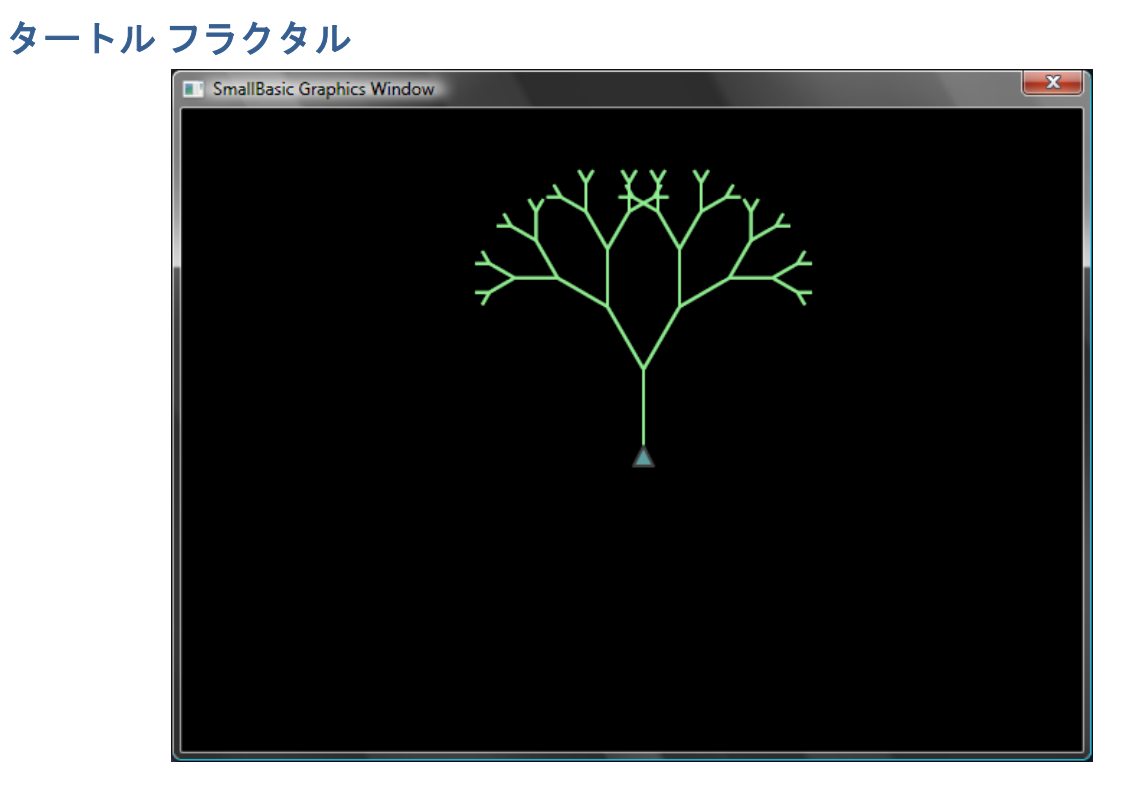

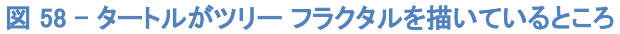

| angle = 30       |
|------------------|
| delta = 10       |
| distance = 60    |
| Turtle.Speed = 9 |

GraphicsWindow.BackgroundColor = "Black" GraphicsWindow.PenColor = "LightGreen" DrawTree() Sub DrawTree If (distance > 0) Then Turtle.Move(distance) Turtle.Turn(angle) Stack.PushValue("distance", distance) distance = distance - delta DrawTree() Turtle.Turn(-angle \* 2) DrawTree() Turtle.Turn(angle) distance = Stack.PopValue("distance") Turtle.Move(-distance)

EndIf EndSub

### Flickr の写真

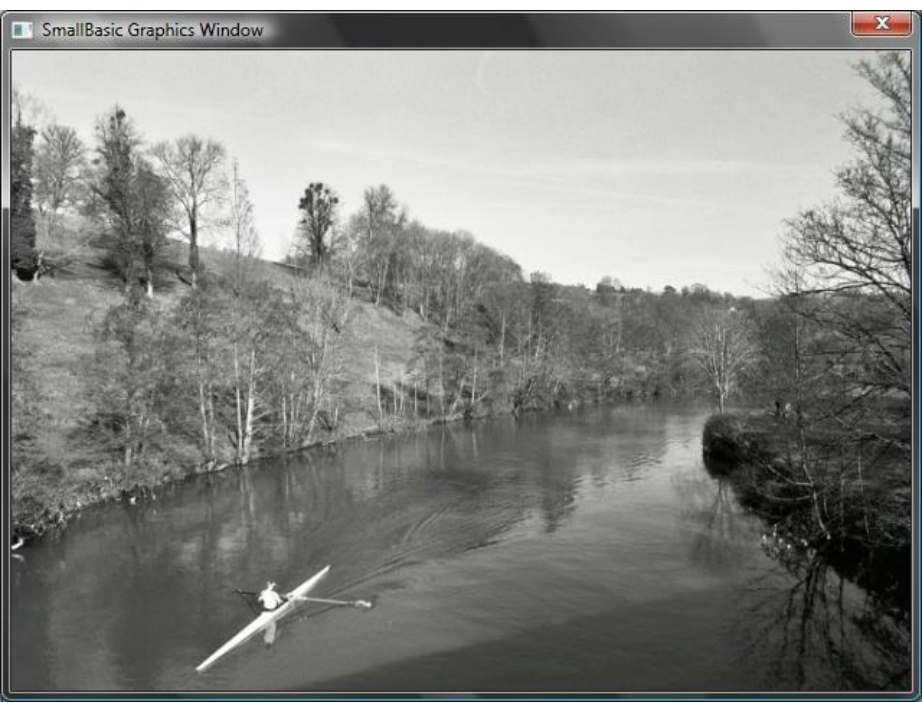

図 59 - Flickr から写真を読み込みます

GraphicsWindow.BackgroundColor = "Black" GraphicsWindow.MouseDown = OnMouseDown Sub OnMouseDown pic = Flickr.GetRandomPicture("mountains, river") GraphicsWindow.DrawResizedImage(pic, 0, 0, 640, 480) EndSub

# ダイナミック デスクトップ壁紙

For i = 1 To 10 pic = Flickr.GetRandomPicture("mountains") Desktop.SetWallPaper(pic) Program.Delay(10000) EndFor

# パドル ゲーム

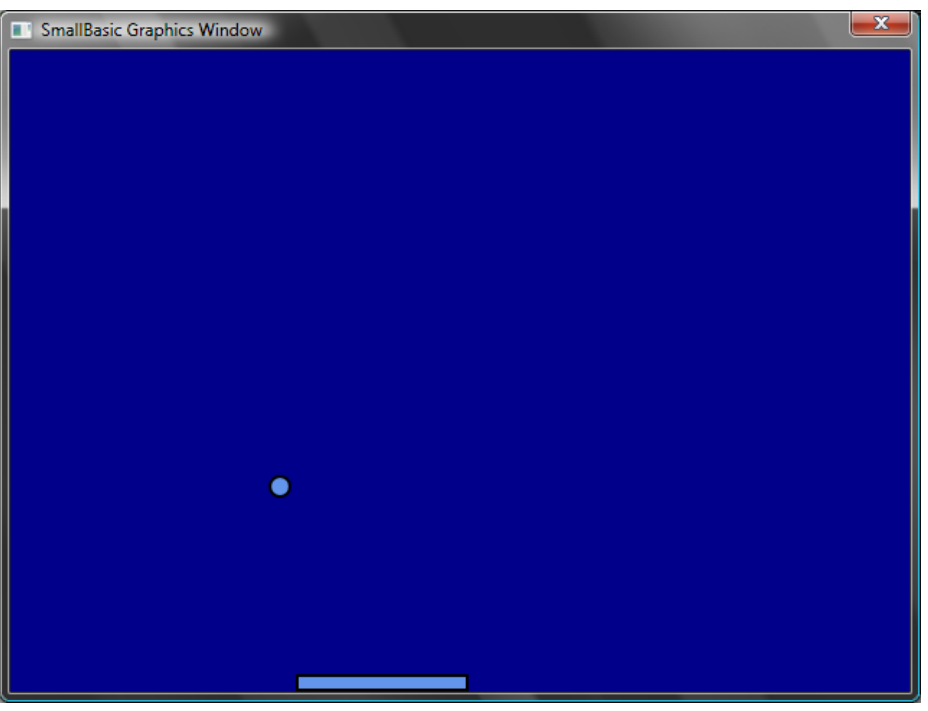

図 60 - パドル ゲーム

GraphicsWindow.BackgroundColor = "DarkBlue" paddle = Shapes.AddRectangle(120, 12)

```
ball = Shapes.AddEllipse(16, 16)
GraphicsWindow.MouseMove = OnMouseMove
x = 0
y = 0
deltaX = 1
deltaY = 1
RunLoop:
 x = x + deltaX
 y = y + deltaY
 gw = GraphicsWindow.Width
 gh = GraphicsWindow.Height
 If (x \ge gw - 16 \text{ or } x \le 0) Then
  deltaX = -deltaX
 EndIf
 If (y <= 0) Then
  deltaY = -deltaY
 EndIf
 padX = Shapes.GetLeft (paddle)
 If (y = gh - 28 and x \ge padX and x \le padX + 120) Then
  deltaY = -deltaY
 EndIf
 Shapes.Move(ball, x, y)
 Program.Delay(5)
 If (y \leq gh) Then
  Goto RunLoop
 EndIf
GraphicsWindow.ShowMessage("You Lose", "Paddle")
Sub OnMouseMove
 paddleX = GraphicsWindow.MouseX
 Shapes.Move(paddle, paddleX - 60, GraphicsWindow.Height - 12)
EndSub
```

### Appendix B

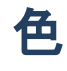

#### これは基本色調 (hue) 別に分類された Small Basic でサポートされている色のリストです。

### **Red Colors**

| IndianRed   | #CD5C5C |
|-------------|---------|
| LightCoral  | #F08080 |
| Salmon      | #FA8072 |
| DarkSalmon  | #E9967A |
| LightSalmon | #FFA07A |
| Crimson     | #DC143C |
| Red         | #FF0000 |
| FireBrick   | #B22222 |
| DarkRed     | #8B0000 |

### **Pink Colors**

| Pink            | #FFC0CB |
|-----------------|---------|
| LightPink       | #FFB6C1 |
| HotPink         | #FF69B4 |
| DeepPink        | #FF1493 |
| MediumVioletRed | #C71585 |
| PaleVioletRed   | #DB7093 |

# **Orange Colors**

| LightSalmon | #FFA07A |
|-------------|---------|
| Coral       | #FF7F50 |
| Tomato      | #FF6347 |
| OrangeRed   | #FF4500 |
| DarkOrange  | #FF8C00 |
| Orange      | #FFA500 |

### **Yellow Colors**

| Gold                 | #FFD700 |
|----------------------|---------|
| Yellow               | #FFFF00 |
| LightYellow          | #FFFFE0 |
| LemonChiffon         | #FFFACD |
| LightGoldenrodYellow | #FAFAD2 |
| PapayaWhip           | #FFEFD5 |
| Moccasin             | #FFE4B5 |
| PeachPuff            | #FFDAB9 |

| PaleGoldenrod | #EEE8AA |
|---------------|---------|
| Khaki         | #F0E68C |
| DarkKhaki     | #BDB76B |

# **Purple Colors**

| Lavender        | #E6E6FA |
|-----------------|---------|
| Thistle         | #D8BFD8 |
| Plum            | #DDA0DD |
| Violet          | #EE82EE |
| Orchid          | #DA70D6 |
| Fuchsia         | #FF00FF |
| Magenta         | #FF00FF |
| MediumOrchid    | #BA55D3 |
| MediumPurple    | #9370DB |
| BlueViolet      | #8A2BE2 |
| DarkViolet      | #9400D3 |
| DarkOrchid      | #9932CC |
| DarkMagenta     | #8B008B |
| Purple          | #800080 |
| Indigo          | #4B0082 |
| SlateBlue       | #6A5ACD |
| DarkSlateBlue   | #483D8B |
| MediumSlateBlue | #7B68EE |

### **Green Colors**

| GreenYellow | #ADFF2F |
|-------------|---------|
| Chartreuse  | #7FFF00 |
| LawnGreen   | #7CFC00 |
| Lime        | #00FF00 |
| LimeGreen   | #32CD32 |
| PaleGreen   | #98FB98 |
| LightGreen  | #90EE90 |

| MediumSpringGreen | #00FA9A |
|-------------------|---------|
| SpringGreen       | #00FF7F |
| MediumSeaGreen    | #3CB371 |
| SeaGreen          | #2E8B57 |
| ForestGreen       | #228B22 |
| Green             | #008000 |
| DarkGreen         | #006400 |
| YellowGreen       | #9ACD32 |
| OliveDrab         | #6B8E23 |
| Olive             | #808000 |
| DarkOliveGreen    | #556B2F |
| MediumAquamarine  | #66CDAA |
| DarkSeaGreen      | #8FBC8F |
| LightSeaGreen     | #20B2AA |
| DarkCyan          | #008B8B |
| Teal              | #008080 |

### **Blue Colors**

| Aqua            | #00FFFF |
|-----------------|---------|
| Cyan            | #00FFFF |
| LightCyan       | #EOFFFF |
| PaleTurquoise   | #AFEEEE |
| Aquamarine      | #7FFFD4 |
| Turquoise       | #40E0D0 |
| MediumTurquoise | #48D1CC |
| DarkTurquoise   | #00CED1 |
| CadetBlue       | #5F9EA0 |
| SteelBlue       | #4682B4 |
| LightSteelBlue  | #B0C4DE |
| PowderBlue      | #B0E0E6 |
| LightBlue       | #ADD8E6 |
| SkyBlue         | #87CEEB |

| LightSkyBlue    | #87CEFA |
|-----------------|---------|
| DeepSkyBlue     | #00BFFF |
| DodgerBlue      | #1E90FF |
| CornflowerBlue  | #6495ED |
| MediumSlateBlue | #7B68EE |
| RoyalBlue       | #4169E1 |
| Blue            | #0000FF |
| MediumBlue      | #0000CD |
| DarkBlue        | #00008B |
| Navy            | #000080 |
| MidnightBlue    | #191970 |

### **Brown Colors**

| Cornsilk       | #FFF8DC |
|----------------|---------|
| BlanchedAlmond | #FFEBCD |
| Bisque         | #FFE4C4 |
| NavajoWhite    | #FFDEAD |
| Wheat          | #F5DEB3 |
| BurlyWood      | #DEB887 |
| Tan            | #D2B48C |
| RosyBrown      | #BC8F8F |
| SandyBrown     | #F4A460 |
| Goldenrod      | #DAA520 |
| DarkGoldenrod  | #B8860B |
| Peru           | #CD853F |
| Chocolate      | #D2691E |
| SaddleBrown    | #8B4513 |
| Sienna         | #A0522D |
| Brown          | #A52A2A |
| Maroon         | #800000 |

### White Colors

| White         | #FFFFFF |
|---------------|---------|
| Snow          | #FFFAFA |
| Honeydew      | #FOFFFO |
| MintCream     | #F5FFFA |
| Azure         | #FOFFFF |
| AliceBlue     | #F0F8FF |
| GhostWhite    | #F8F8FF |
| WhiteSmoke    | #F5F5F5 |
| Seashell      | #FFF5EE |
| Beige         | #F5F5DC |
| OldLace       | #FDF5E6 |
| FloralWhite   | #FFFAF0 |
| lvory         | #FFFFF0 |
| AntiqueWhite  | #FAEBD7 |
| Linen         | #FAF0E6 |
| LavenderBlush | #FFF0F5 |
| MistyRose     | #FFE4E1 |

# **Gray Colors**

| Gainsboro      | #DCDCDC |
|----------------|---------|
| LightGray      | #D3D3D3 |
| Silver         | #C0C0C0 |
| DarkGray       | #A9A9A9 |
| Gray           | #808080 |
| DimGray        | #696969 |
| LightSlateGray | #778899 |
| SlateGray      | #708090 |
| DarkSlateGray  | #2F4F4F |
| Black          | #000000 |